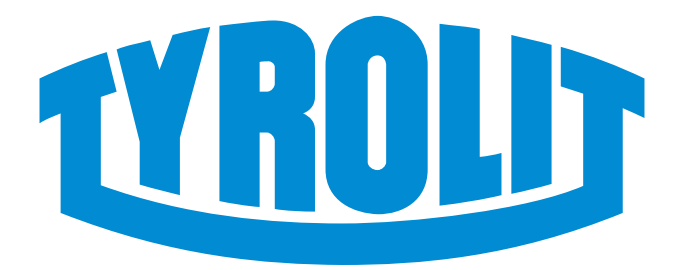

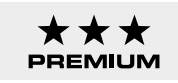

# **OPERATING INSTRUCTIONS**

## **PPE12RR** control unit

Index 000

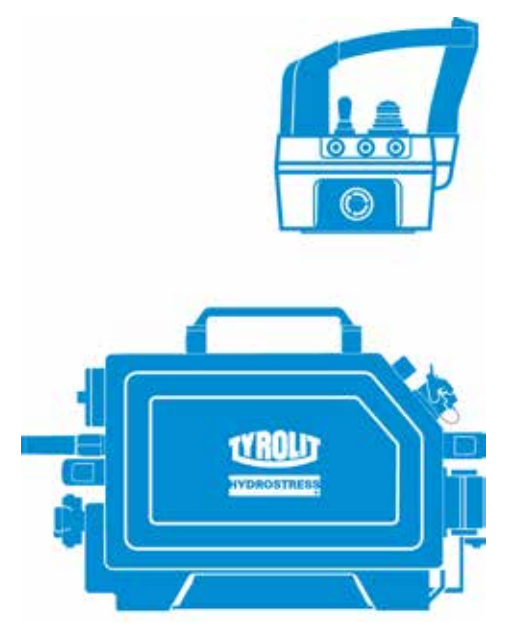

#### **Congratulations!**

You have decided to purchase a tried-and-tested Tyrolit Hydrostress unit that sets technological standards for the industry. Only genuine Tyrolit Hydrostress replacement parts can guarantee quality and interchangeability. If maintenance work is neglected or carried out inexpertly, we will be unable to honour our warranty obligations. All repairs must be carried out by trained personnel only.

Our after-sales service is available to help ensure that your Tyrolit Hydrostress units remain in perfect working order.

We hope that working with your Tyrolit unit will be a satisfying and fault-free experience.

#### **Tyrolit Hydrostress**

Copyright © Tyrolit Hydrostress

Tyrolit Hydrostress AG Witzbergstrasse 18 CH-8330 Pfäffikon Switzerland Tel. 0041 (0) 44 952 18 18 Fax 0041 (0) 44 952 18 00

www.tyrolit.com

## Table of contents

| 1. Safety                                                  | 5  |
|------------------------------------------------------------|----|
| 1.1. General safety information                            | 5  |
| 1.2. Information sources on the device                     | 6  |
| 1.3. What to do in an emergency                            | 8  |
| 2. Description                                             | 9  |
| 2.1. Symbols and pictograms used in these instructions     | 9  |
| 2.2. System                                                | 11 |
| 2.3. Technologies                                          | 12 |
| 2.4. Control unit                                          | 13 |
| 2.5. Remote controller                                     | 18 |
| 3. Operation                                               | 21 |
| 3.1. Overview of controls                                  | 21 |
| 3.2. Display elements on the remote controller             | 23 |
| 3.3. Placing the PPE12RR control unit                      | 26 |
| 3.4. Start system                                          | 27 |
| 3.5. Menu                                                  | 30 |
| 3.6. Power displays                                        | 33 |
| 3.7. Tool soft start                                       | 34 |
| 3.8. Selecting the tool station                            | 35 |
| 3.9. Power control                                         | 36 |
| 3.10. Setting the feed                                     | 36 |
| 3.11. Setting the feed rate manually                       | 37 |
| 3.12. Feed lock                                            | 37 |
| 3.13. Changing the direction of rotation of the main motor | 38 |
| 3.14. Switching off the PPE12RR control unit               | 39 |
| 3.15. Deactivating the EMERGENCY STOP                      | 40 |
| 3.16. After work is complete                               | 40 |
| 4. Servicing and maintenance                               | 41 |
| 4.1. High-pressure cleaning                                | 41 |
| 4.2. Cleaning the water filter                             | 42 |
| 4.3. Blowing out water                                     | 43 |
| 4.4. Rechargeable batteries                                | 44 |
| 4.5. Recycling waste                                       | 44 |

| 5. Faults                               | 45 |
|-----------------------------------------|----|
| 5.1. Troubleshooting                    | 45 |
| 5.2. Example system error               | 45 |
| 5.3. Error list                         | 46 |
| 5.4. Troubleshooting table              | 47 |
| 6. Technical data                       | 48 |
| 6.1. Dimensions                         | 48 |
| 6.2. Weights                            | 48 |
| 6.3. Electrical data                    | 49 |
| 6.4. Water                              | 49 |
| 6.5. Ambient temperature recommendation | 49 |
| 6.6. Remote controller                  | 49 |
| 7. EC Declaration of Conformity         | 50 |
| 8. Replacement parts                    | 51 |

## 1 Safety

## 1.1 General safety information

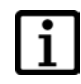

#### INFORMATION

These instructions are just one part of the documentation which is supplied together with the product. These instructions go together with the "Safety Manual/System Description" of the respective machine system to form a complete set of documentation.

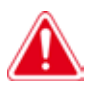

#### DANGER

Failure to observe the safety instructions in the "Safety Manual/System Description" and the operating instructions may result in death or serious injury.

Make sure the "Safety Manual/System Description" and the operating instructions have been read and understood in full.

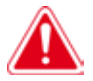

#### DANGER

Serious injury or damage to property due to uncontrolled movements!

► Do not connect or disconnect cables while the machine system is running.

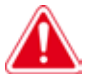

#### DANGER

Death or serious injury can be caused by sudden start-up of the machine!

- Before switching on the system, ensure that no other persons are present in the danger areas.
- When leaving the system unattended: switch off and secure the system to prevent it being switched on again.

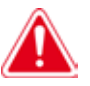

#### DANGER

Death or serious injury due to the machine system continuing to run in the event of an accident.

► Ensure that the EMERGENCY STOP button can be reached quickly.

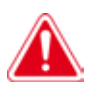

#### DANGER

Electric shock from live cables and connectors!

- Switch off the PPE12RR control unit before connecting or disconnecting cables.
- Ensure the power supply is earthed and fitted with an AC/DC sensitive residual current circuit breaker (RCD type B) with a maximum residual current of 30 mA.

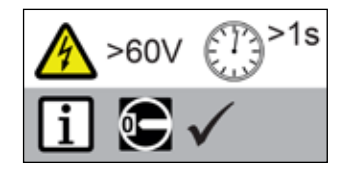

## 1.2 Information sources on the device

### 1.2.1 Type plate

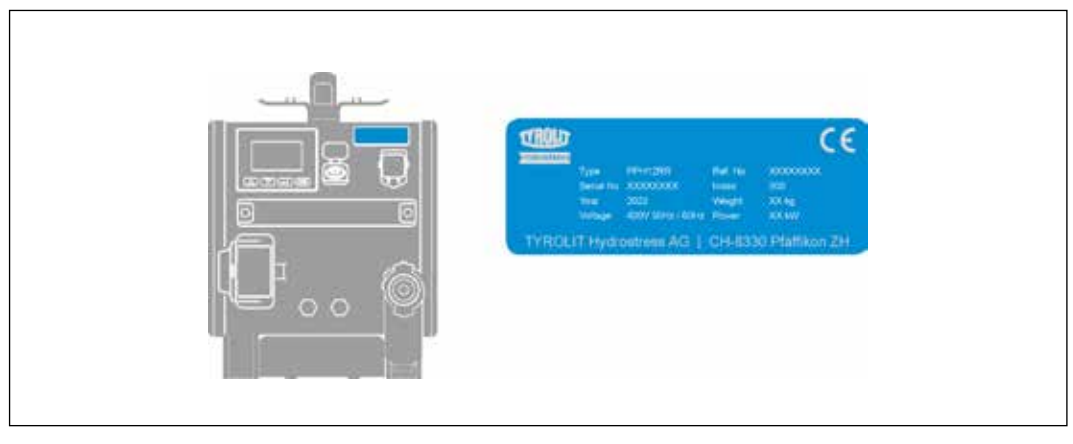

Type plate

### 1.2.2 NFC tag and Tyrolit MoveSmart technology

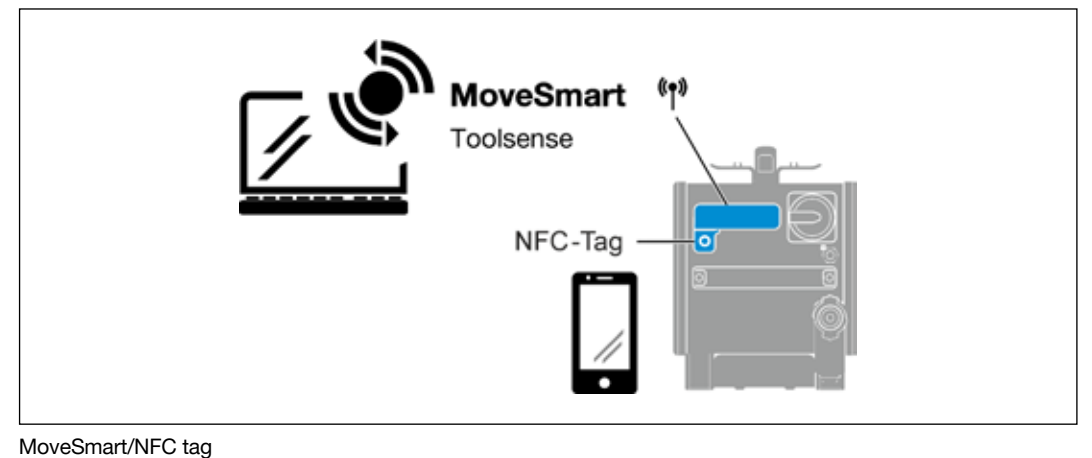

NFC-Tag Remote query antenna

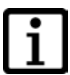

### INFORMATION

NFC tag: Machine information can be viewed via an NFC reader. The data corresponds to an electronic type plate.

i

### INFORMATION

Remote query antenna: Tyrolit MoveSmart technology can be used via the antenna.

MoveSmart is an innovative platform solution for operational and user data.

# 1 WSE912 2 000000 图 3 4 Water 2-4 bar min. 417 min max. 20°C 2. TYROLD 6 WATER

#### 1.2.3 Sticker on the control unit

#### Sticker

- 1 Cutting depths/anchor dimensions
- 2 Safety sign
- 3 Prohibition sign - High pressure cleaner
- 4 5 Water specifications
- Water IN
- 6 Water OUT

Tyrolit No. 11008375 Tyrolit No. 10992642 Tyrolit No. 10983103

## 1.3 What to do in an emergency

Press the EMERGENCY STOP button on the radio remote controller or the On/Off switch on the PPE12RR control unit.

| • |  |
|---|--|
| 1 |  |
| L |  |

#### INFORMATION

The radio remote controller has an acceleration sensor. If the sensor detects free fall of the radio remote controller, the machine switches off.

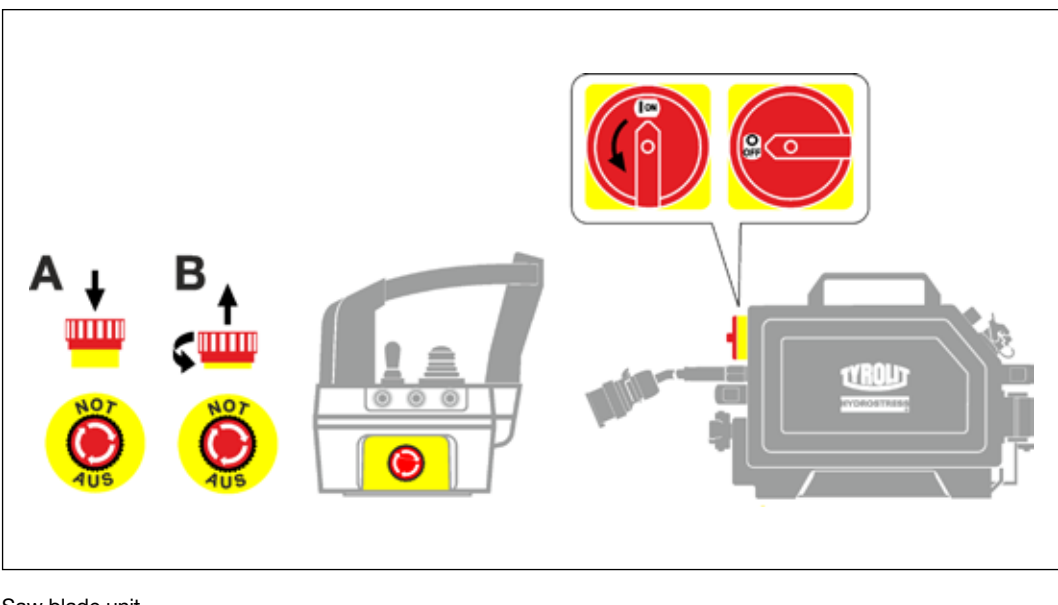

Saw blade unit

- A Activate EMERGENCY STOP
- B Deactivate EMERGENCY STOP

## 2 Description

## 2.1 Symbols and pictograms used in these instructions

Systems

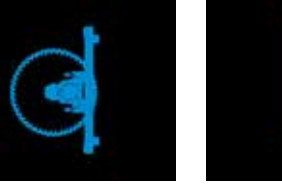

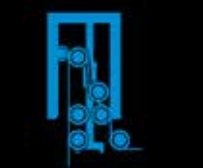

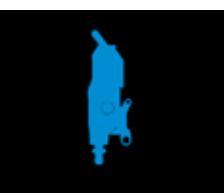

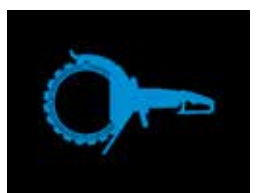

Wall saws

Wire saws

Core drilling

Handsaws

Technologies

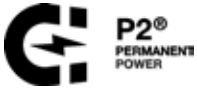

\_\_\_\_

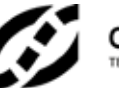

OmniGrid® technology

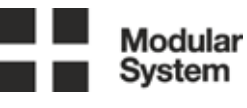

Modular System

P2® technology

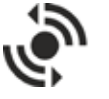

MoveSmart MoveSmart module

### Navigation display

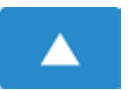

Upward pushbutton

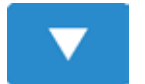

Downward pushbutton

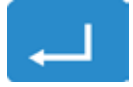

Confirmation pushbutton

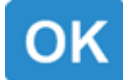

OK pushbutton

## Control unit information display Ö Menu Menu: Settings Error displays Menu: Device Power Menu: PPE12RR Information Menu: Error list 1 Remote controller information display Battery charge level full ..... 0 Battery charge level full Cable operation ---**Pictograms I**() Electric Plunge feed Phase Operate feed **+**⊙ Light Feed Main motor direction of rotation Water right Main motor direction of rotation \_\_\_\_ Iron left

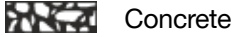

## 2.2 System

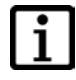

#### INFORMATION

The PPE12RR control unit/remote controller is designed so that different Tyrolit machine systems can be operated.

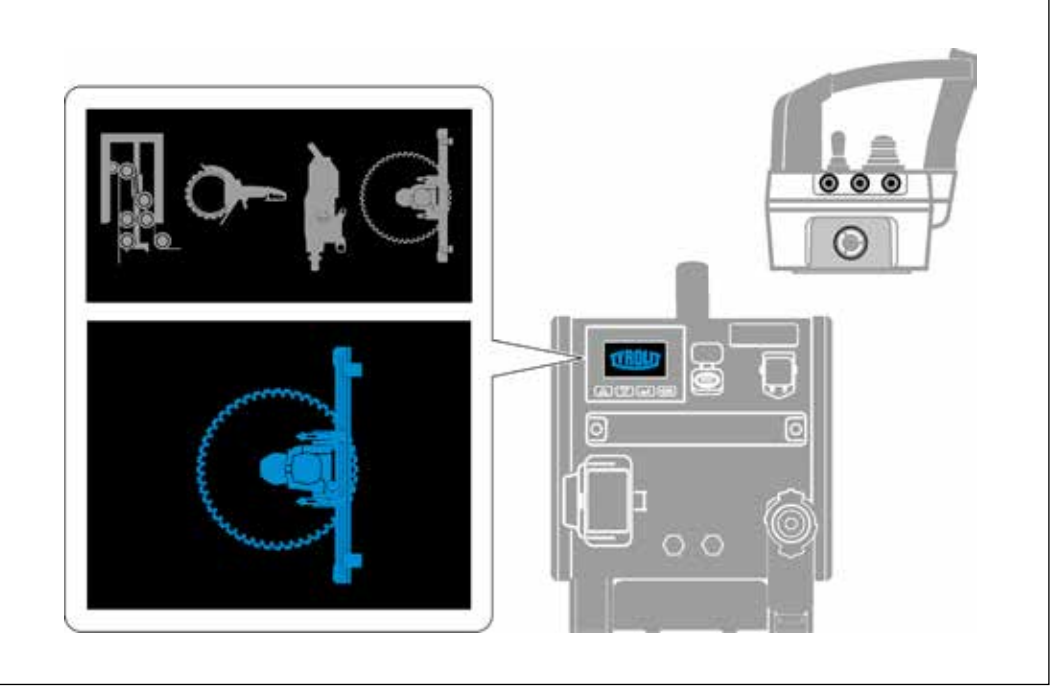

Systems

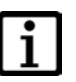

#### INFORMATION

The machine systems (wall saws, wire saws, core drills, handsaws) are automatically recognised by the PPE12RR control unit during the start-up process.

The appropriate pictogram is shown briefly on the display upon startup.

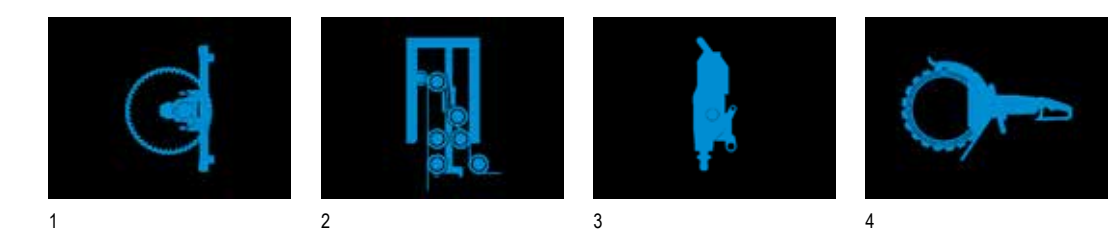

Identifying the machine system

- 1 Wall saw system
- 2 Wire saw system
- 3 Core drilling system
- 4 Hand-held saw

## 2.3 Technologies

#### INFORMATION

The PPE12RR control unit supports the following Tyrolit-technologies.

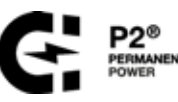

P2® technology for maximum performance

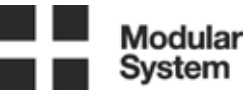

The PPE12RR, with its modular design, can be used in various applications, such as ring sawing.

The PPE12RR has an integrated MoveSmart module

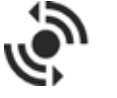

MoveSmart

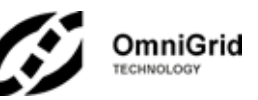

With the innovative OmniGrid® technology from Tyrolit, it is even possible to work in single-phase grids and with long cable lengths and therefore long distances to the power supply. OmniGrid® offers users maximum flexibility to work without interruption even in difficult power conditions on the construction site.

- + Single-phase operation at 230V and 400V possible: This means that if the power supply is faulty (e.g. wire break or loose contact), work can still continue and the job can be completed.
- + Operation with voltage fluctuations (undervoltage or overvoltage) and with long cable possible – maximum flexibility.
- + Optimised programming for generator operation.
- + Visual phase monitoring and warning.

## 2.4 Control unit

### 2.4.1 Control unit main components

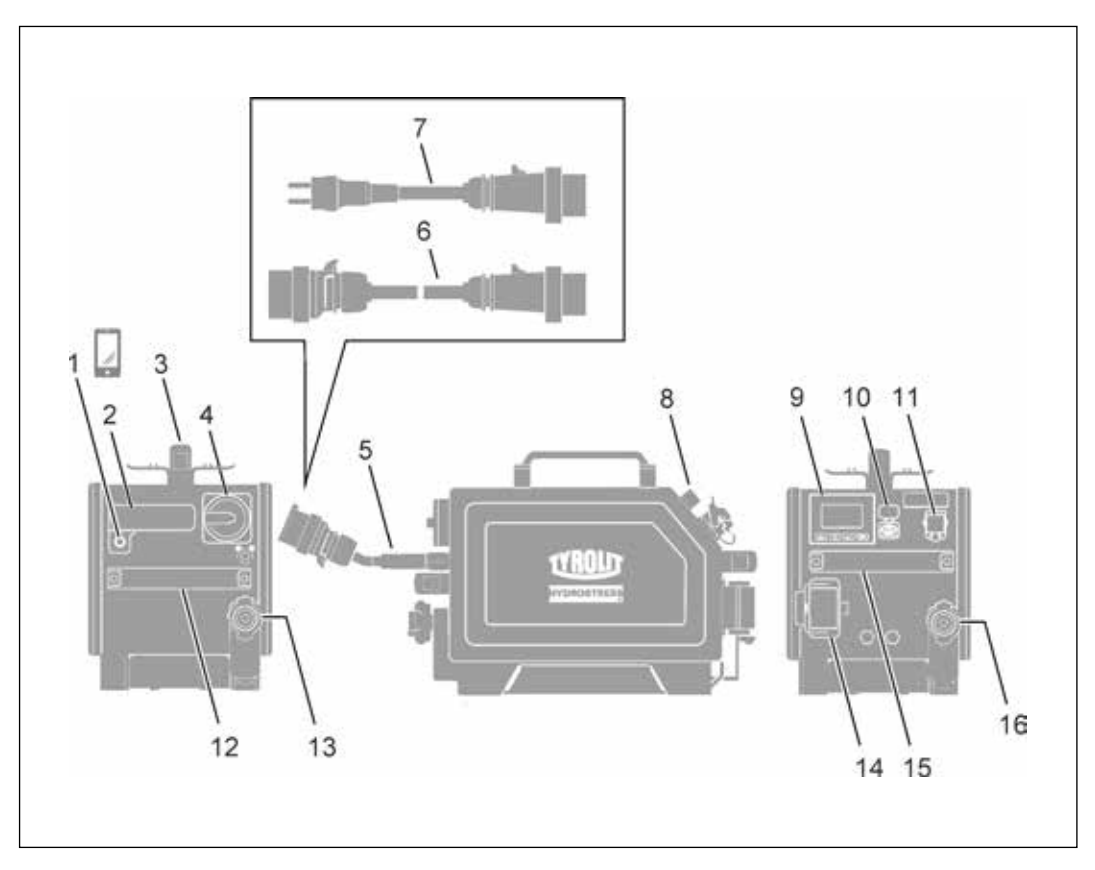

Control unit main components

- 1 NFC tag
- 2 Remote query antenna
- 3 Carrying handle
- 4 Main switch
- 5 Mains cable with plug
- 6 Connection cable 400 V
- 7 Adapter cable 230 V
- 8 Radio remote controller antenna
- 9 Display with navigation buttons

- 10 USB port
- 11 Remote controller connection (cable operation)
- 12 Carrying handle
- 13 Water inlet connection
- 14 Device connection
- 15 Carrying handle
- 16 Water outlet connection

### 2.4.2 Connecting the control unit

#### Establishing the mains, motor and water supply

#### INFORMATION

Read the operating instructions for the PPE12RR control unit before you start using the system.

#### Mains

ĺ

- ✓ Connectors are clean
- ✓ Cables are undamaged
- ✓ Power supply is earthed and fitted with an AC/DC sensitive residual current circuit breaker (RCD type B, max. residual current 30 mA)
- ✓ Cable cross-section is correctly sized

| Recommended minimum cross-sections and max. cable lengths |          |         |         |         |  |  |  |  |
|-----------------------------------------------------------|----------|---------|---------|---------|--|--|--|--|
| Conductor cross-section mm <sup>2</sup>                   | 3 x 1.5  | 3 x 2.5 | 3 x 4.0 | 3 x 6.0 |  |  |  |  |
| 230V/1-phase                                              | 15m >20m |         | >40 m   | >75m    |  |  |  |  |
| Conductor cross-section mm <sup>2</sup>                   | 4 x 1.5  | 4 x 2.5 | 4 x 4.0 | 4 x 6.0 |  |  |  |  |
| 400V-480V / 3-phase                                       | 20 m     | >40m    | >50 m   | >75m    |  |  |  |  |

#### Recommendation for operation with an emergency power unit

| 230 V/single-phase  | ≥ 5 kVA  |
|---------------------|----------|
| 400V-480V / 3-phase | ≥ 13 kVA |

#### **Power connections**

- ✓ Connectors are clean
- ✓ Cables are undamaged

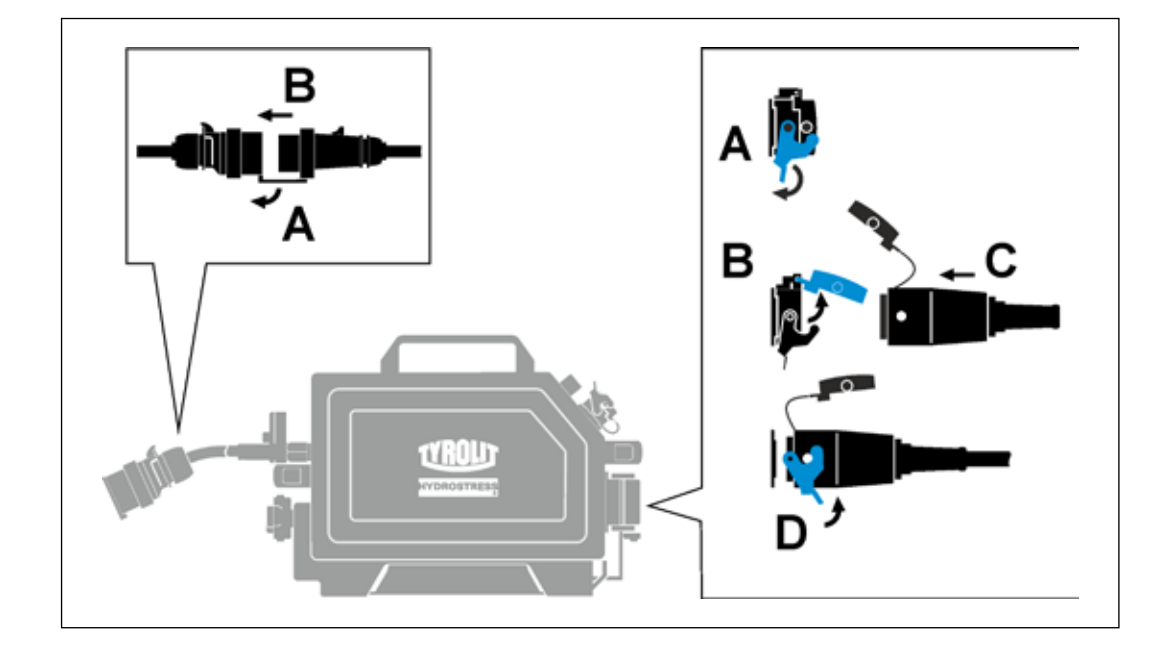

### Remote controller connection with cable operation

- ✓ Connectors are clean
- ✓ Cables are undamaged

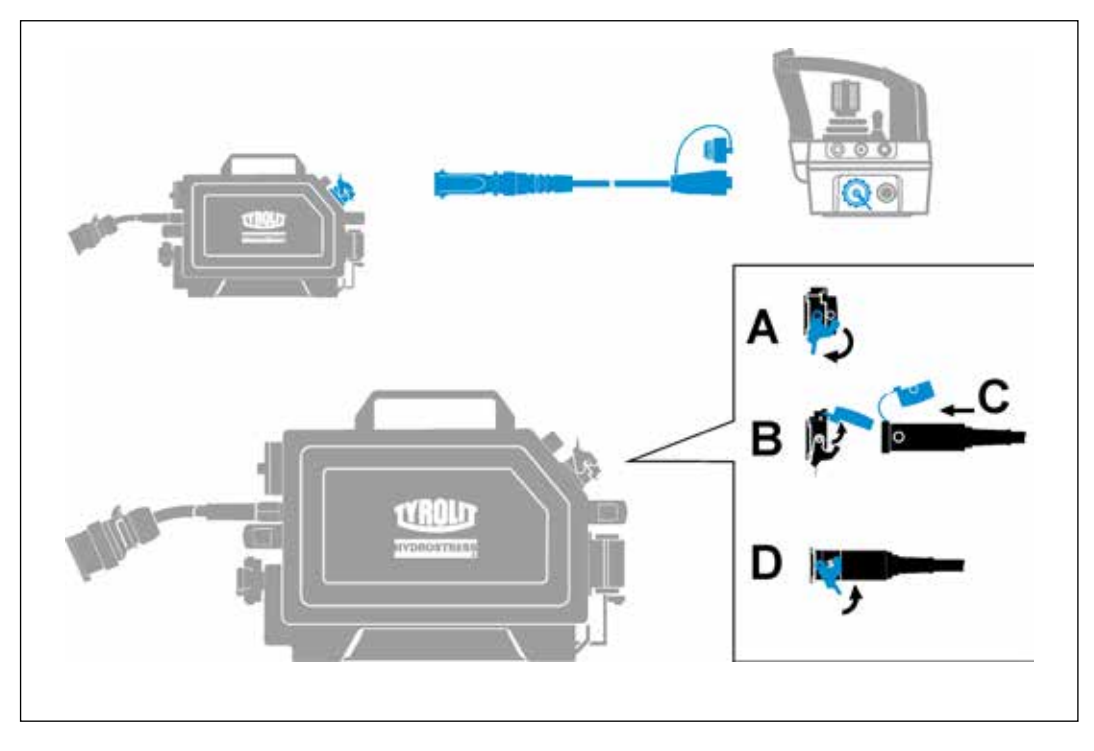

Cable connection

### Mains connection 230 V | 400 V - 480 V

### INFORMATION

i

The PPE12RR control unit can be operated with an adapter cable on a single-phase 230V power supply or on a three-phase 400V-480V power supply.

- ✓ Connectors are clean
- $\checkmark$  Cables are undamaged

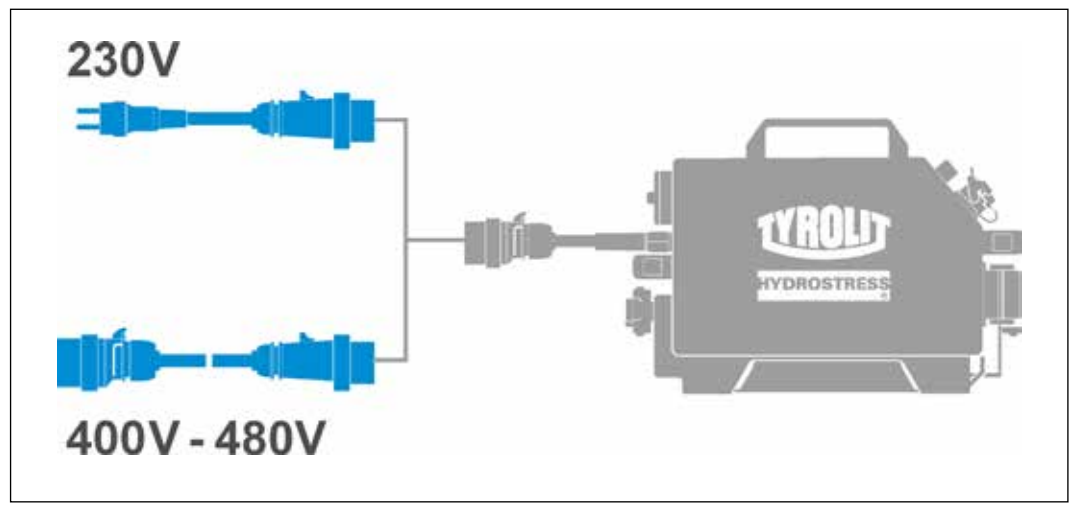

OmniGrid

### 230 V adapter cable

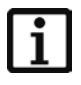

#### INFORMATION

The adapter cable must be connected directly to the control cable and can then be combined with a 230 V extension cable. Reverse assembly is not permitted.

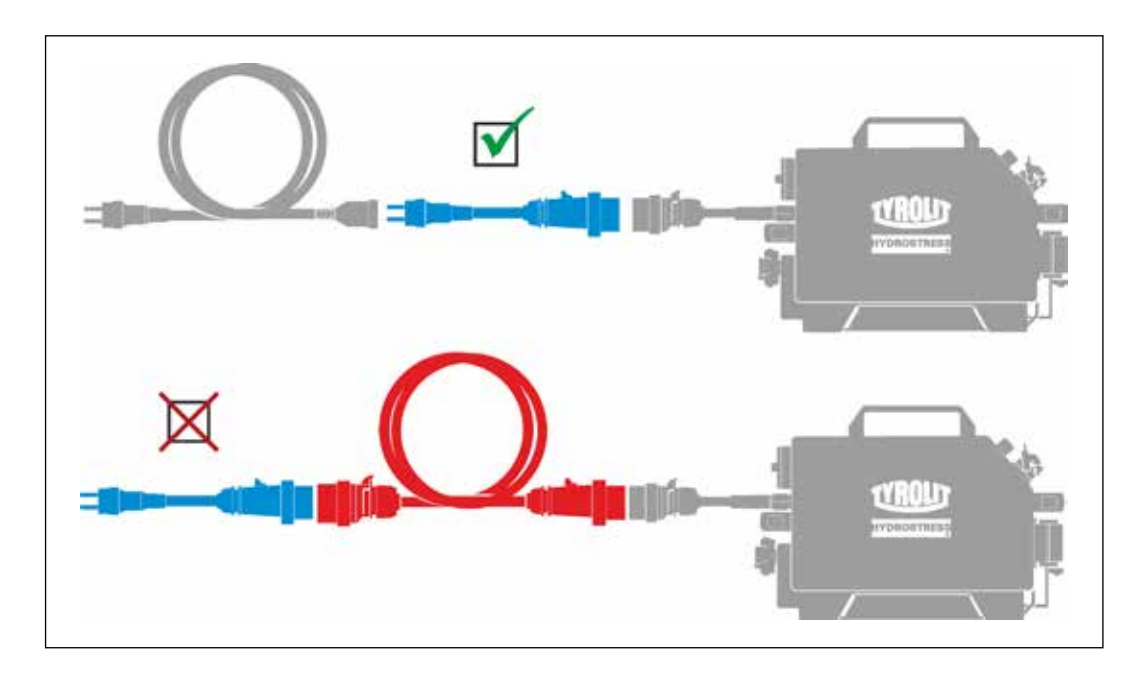

230 V adapter cable

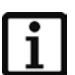

#### INFORMATION

The 230 V mains supply must be protected with 16 A fuses for reliable operation.

## 2.4.3 Water

### Water connections

- ✓ Couplings are clean
- ✓ Cable is undamaged

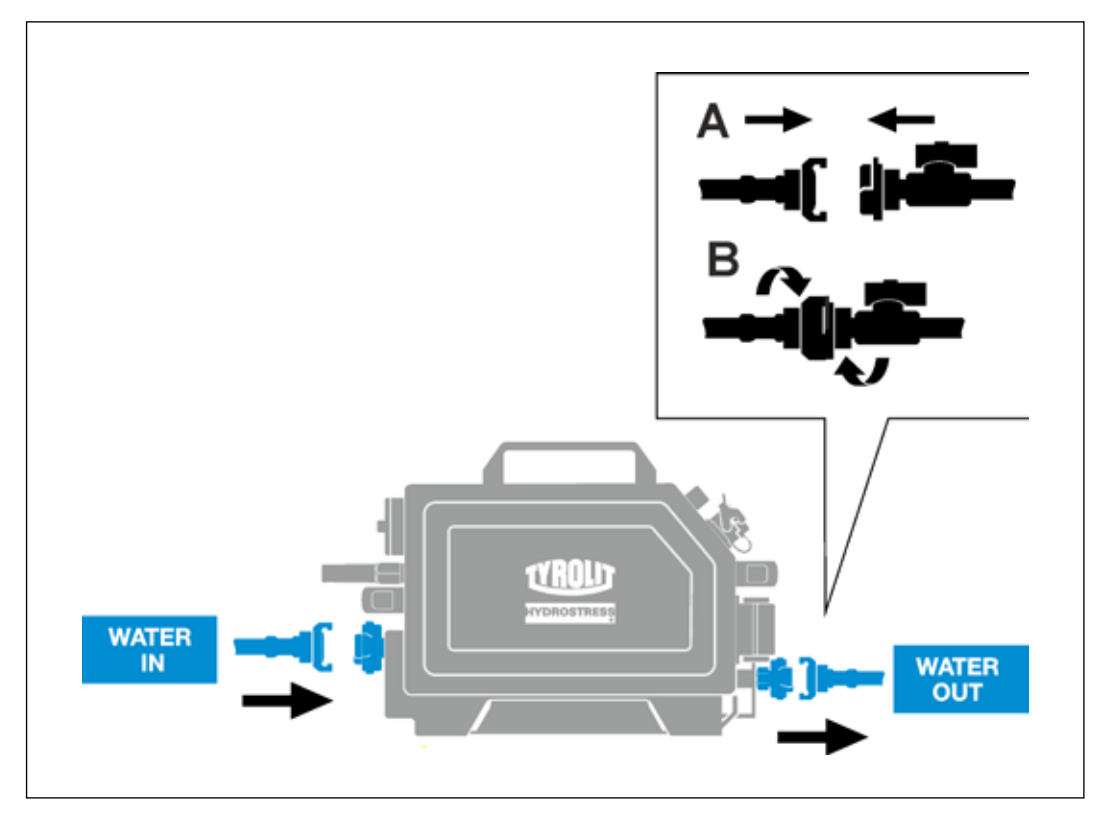

Water connection

### 2.5 Remote controller

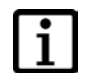

#### INFORMATION

The remote controller can be used as a radio remote controller using a rechargeable battery. The remote controller can also be operated by cable.

#### 2.5.1 Operating modes

#### Radio remote controller

The transmitter and receiver are a pair of matched units. They cannot be used with other devices. The number on the remote controller must match the serial number on the machine type plate.

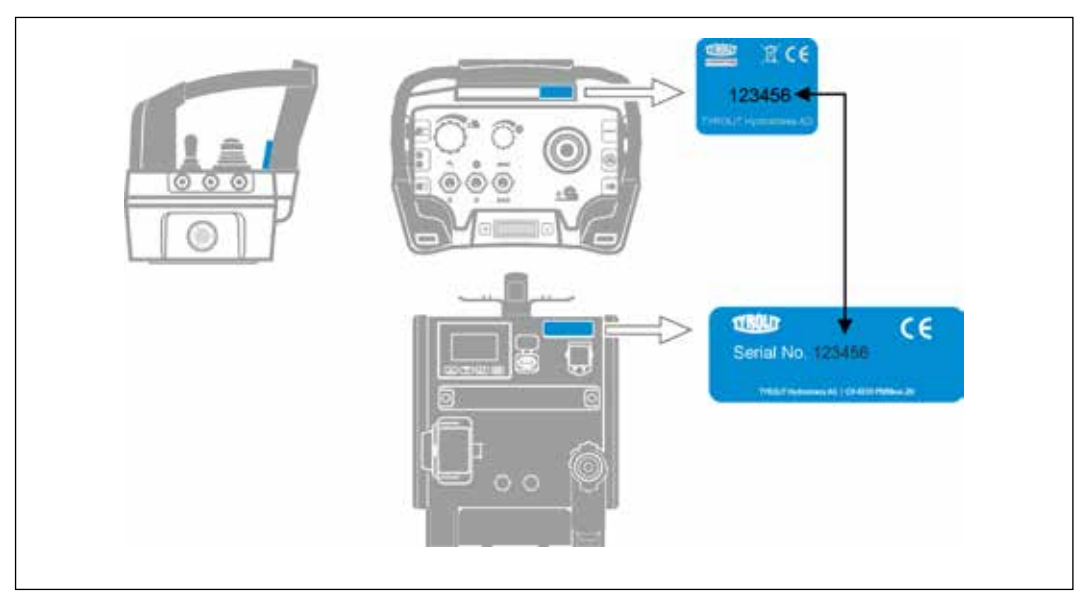

Radio remote controller

#### 2.5.2 Operating modes

#### **Battery operation:**

The battery is inserted at the bottom of the remote controller casing. The operating period with a charged battery is approximately 12 hours. The maximum reception distance is 25 metres.

#### Cable operation:

The cable insert is included in the scope of supply and allows connection of the remote controller to the PPE12RR control unit. The cable length is 10 metres. Cable operation makes it possible to work in areas where radio operation is not allowed (e.g. hospitals). When working with the cable connection, all control signals are transmitted via the electric cable. The battery must not be inserted in the base of the casing during cable operation.

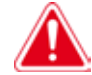

#### DANGER

Important notes on handling cable operation

The operator must pay attention to all movements of the machine and other equipment and avoid hazardous situations. With a cable connection, there is a risk of the operator tripping over the cable or being pulled along by the cable.

When working in the vicinity of overhead or underground cables, there is a risk of a possible electric shock being conducted from the machine to the operator via the signalling cable.

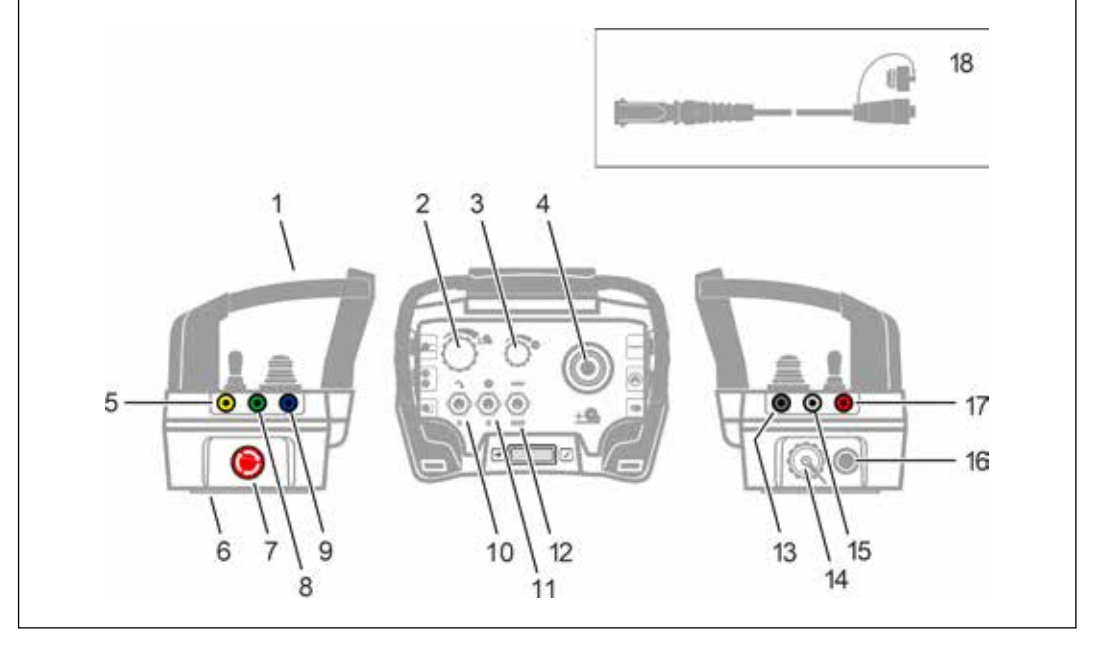

#### 2.5.3 **Remote controller main components**

Remote controller main components

- 1 Casing with handle
- 2 Feed motor potentiometer
- 3 Main motor potentiometer
- 4 Joystick feed
- 5 Remote controller lighting pushbutton
- 6 Battery compartment
- Radio remote controller EMERGENCY STOP 16 Pressure equalising diaphragm 7 and ON-OFF
- 8 Connection setup pushbutton
- 9 Reset pushbutton

- 10 Water ON-OFF toggle switch
- 11 Main motor ON-OFF toggle switch
- 12 Toggle switch for concrete or reinforcement mode
- 13 Feed lock pushbutton
- 14 Remote controller connection (cable operation)
- 15 Tool direction of rotation pushbutton
- 17 Blade diameter selection pushbutton
- 18 Remote controller cable

#### 2.5.4 **Remote controller lighting**

#### INFORMATION

i

Pressing the pushbutton (5) illuminates the control panel of the radio remote controller.

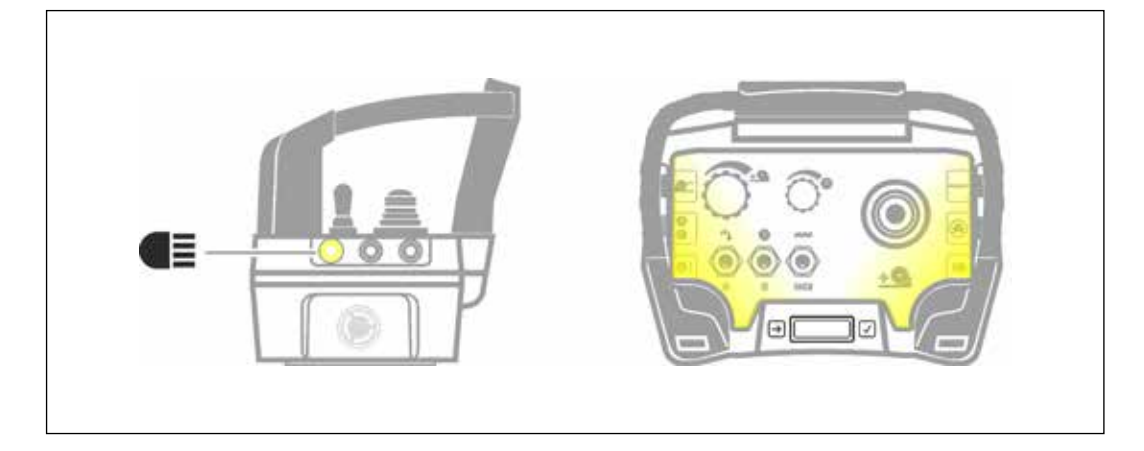

Remote controller lighting

#### 2.5.5 Accessories for remote controller

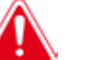

#### DANGER

The battery charger is exclusively designed for recharging the original interchangeable rechargeable batteries. The battery holder and the cable insert must not be inserted.

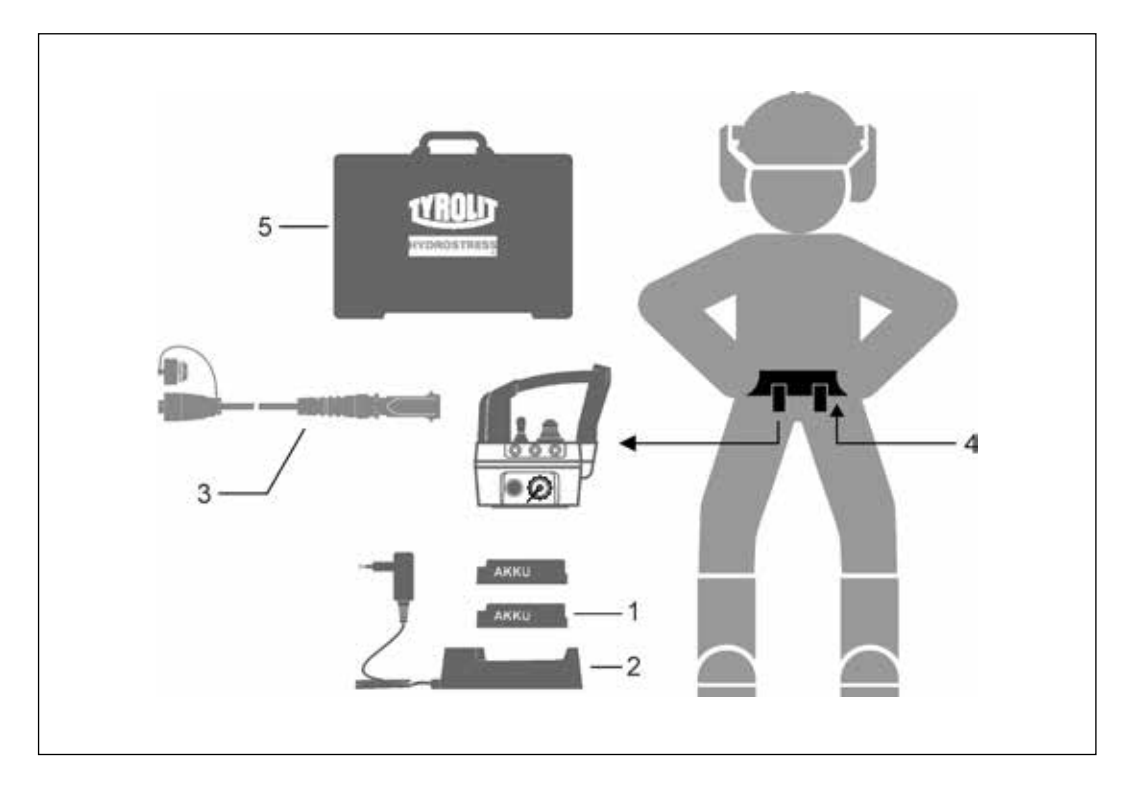

Accessories

#### Scope of supply

- 1 2x interchangeable rechargeable batteries No. 1
- 2 Battery-Charger Battery-Charger with 12-24 VDC NiMH Cigarette Plug
- 3 Remote controller cable 10m
- 4 Carrying strap
- 5 Remote controller case

No. 11008974 No. 11008973

No. 11010114 (accessories) No. 11008975 No. 11008972 No. 11004968

## **3** Operation

## 3.1 Overview of controls

### 3.1.1 Remote controller/control unit

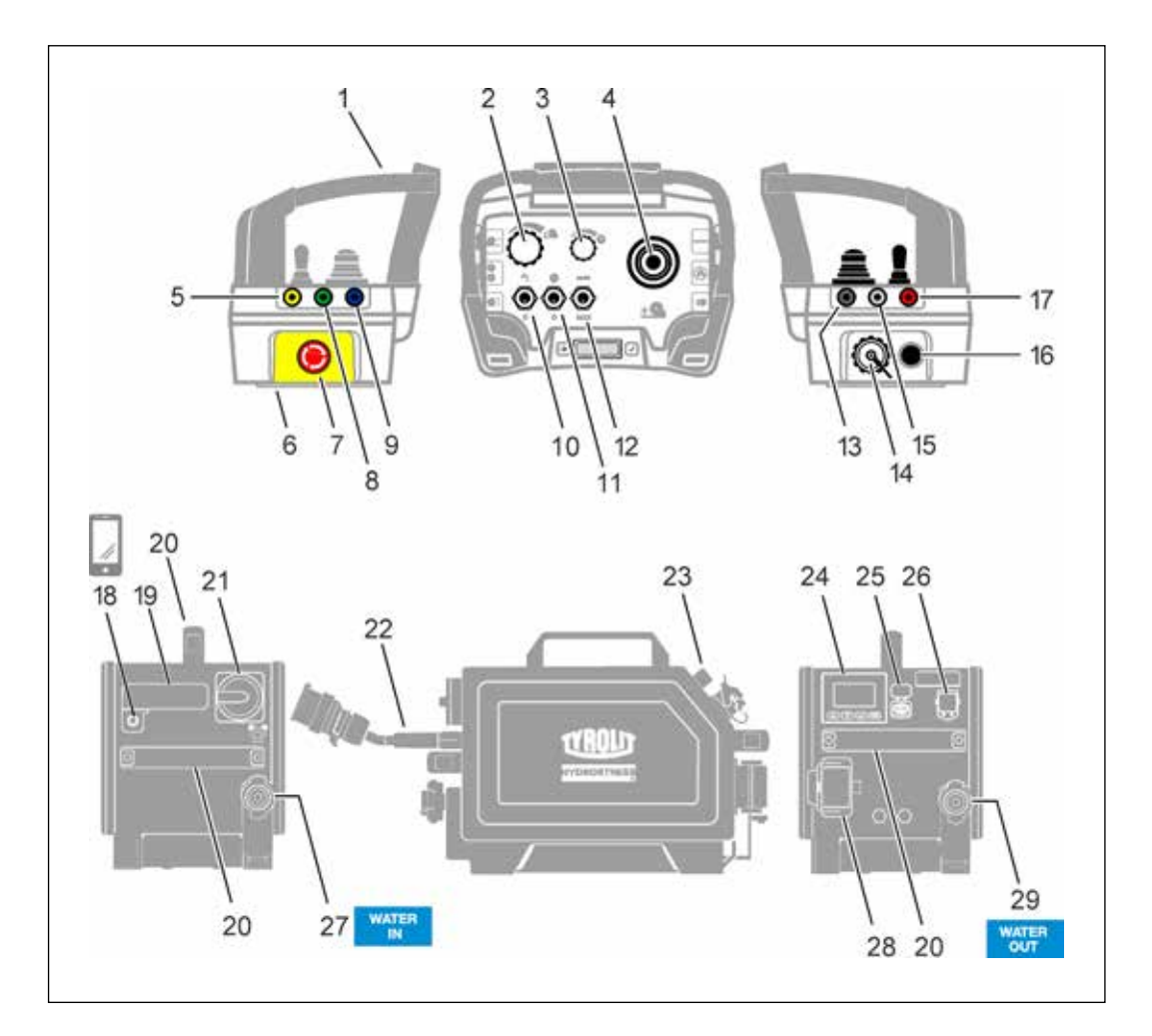

#### Controls

- 1 Casing with handle
- 2 Feed motor potentiometer
- 3 Main motor potentiometer
- 4 Joystick feed
- 5 Remote controller lighting pushbutton
- 6 Battery compartment
- 7 Radio remote controller EMERGENCY STOP and ON-OFF
- 8 Connection setup pushbutton
- 9 Reset pushbutton
- 10 Water ON-OFF toggle switch
- 11 Main motor ON-OFF toggle switch
- 12 Toggle switch for concrete or reinforcement mode
- 13 Feed lock pushbutton
- 14 Remote controller cable connection
- 15 Tool direction of rotation pushbutton
- 16 Pressure equalisation diaphragm

- 17 Blade diameter selection pushbutton
- 18 NFC tag
- 19 Remote query antenna
- 20 Carrying handle
- 21 Main switch (also used as EMERGENCY STOP)
- 22 Mains cable
- 23 Radio remote controller antenna
- 24 Display with navigation buttons
- 25 USB port
- 26 Remote controller cable connection
- 27 Water ON connection
- 28 Motor cable connection
- 29 Water OFF connection

### 3.1.2 Control display

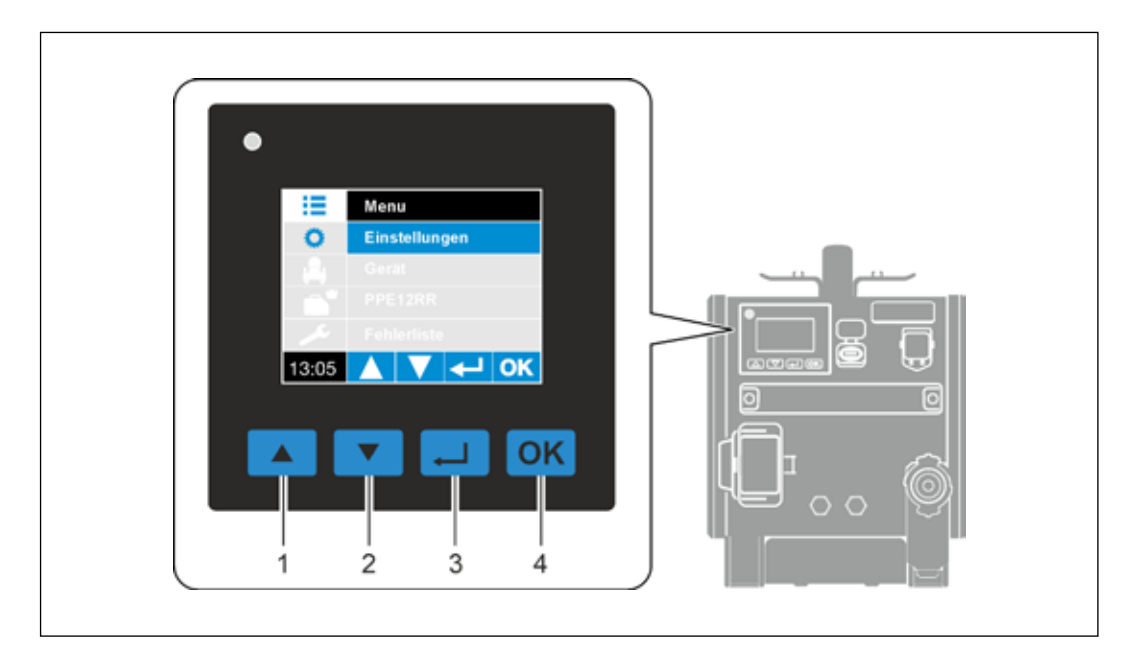

Control display

- Upward pushbutton
   Downward pushbutton
- 3 Actuation pushbutton
  - 4 OK pushbutton

i

#### INFORMATION

Buttons that can be operated are highlighted on the display.

Example: Buttons 1 and 2 have no function, buttons 3 and 4 can be used for navigation.

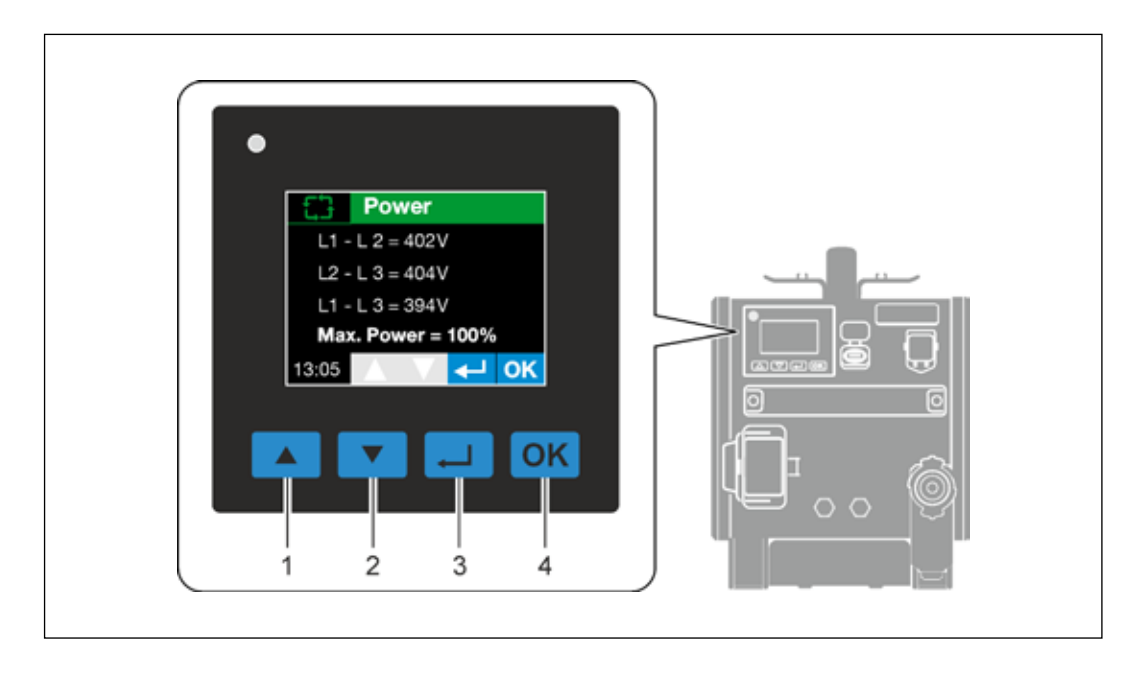

Control display

## 3.2 Display elements on the remote controller

## 3.2.1 Light-emitting diodes

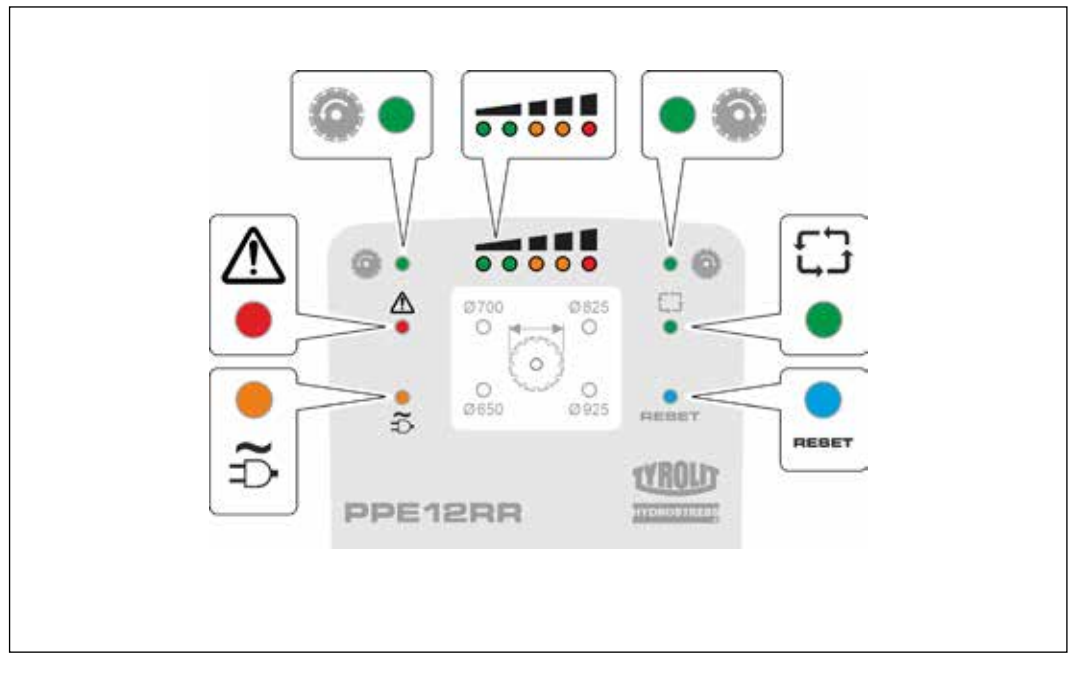

LEDs on the remote controller

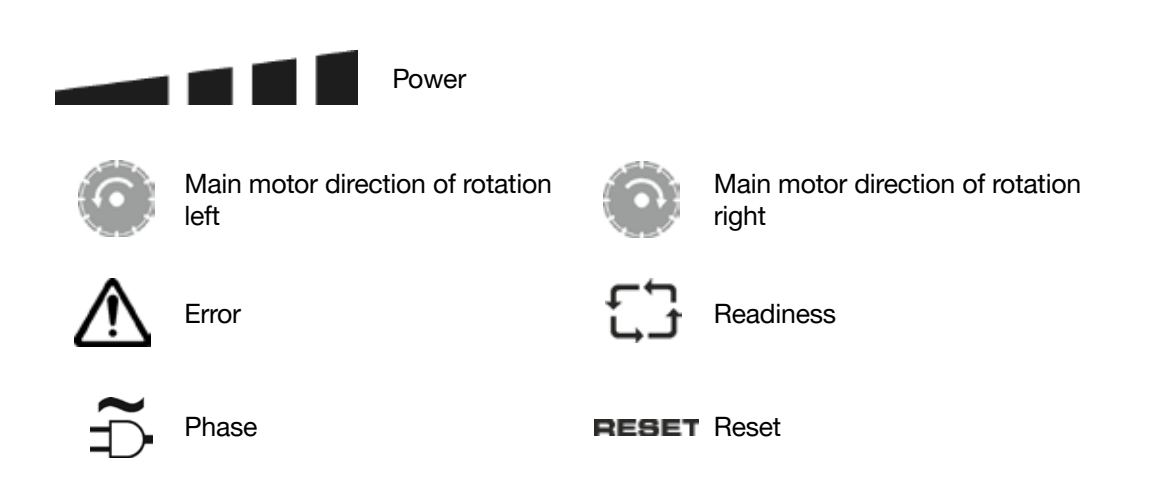

### 3.2.2 Power display during operation

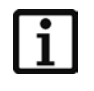

#### INFORMATION

The current power range of the main motor is displayed with coloured lights. Ideal: Work on orange-coloured light.

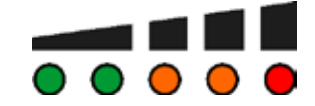

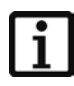

#### INFORMATION

Power consumption with 230 V | 400 V mains connection 230 V max. 3.6 kW 400 V max. 11 kW

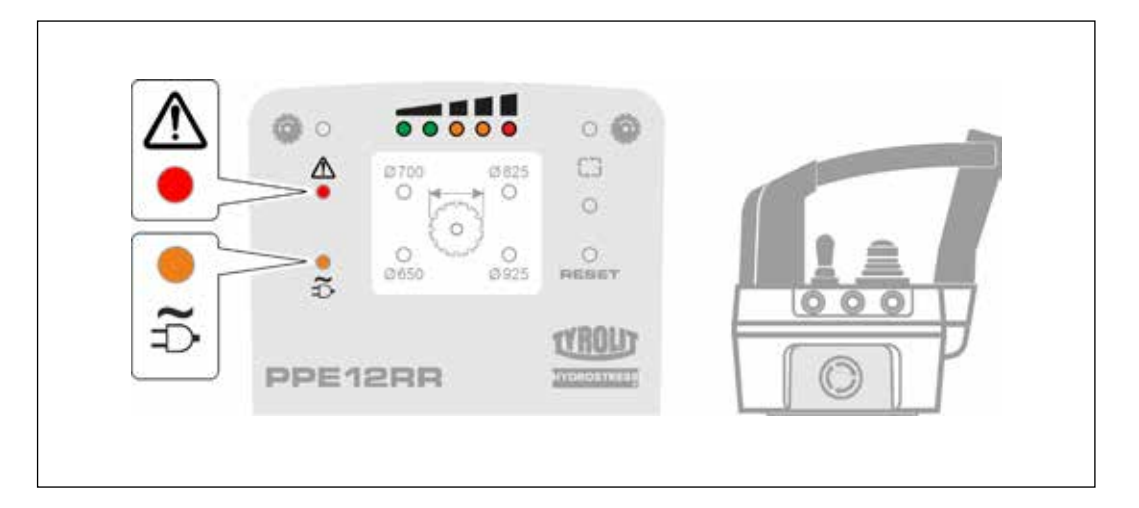

Power display for the main motor

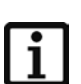

#### INFORMATION

If the overload is too great (red LED), the system switches off and must be restarted.

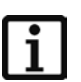

#### INFORMATION

If the mains power is low (orange LED), the remote controller issues a warning.

#### 3.2.3 **Battery status**

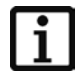

#### INFORMATION

The battery status and the signal strength of the radio connection can be read on the radio remote controller.

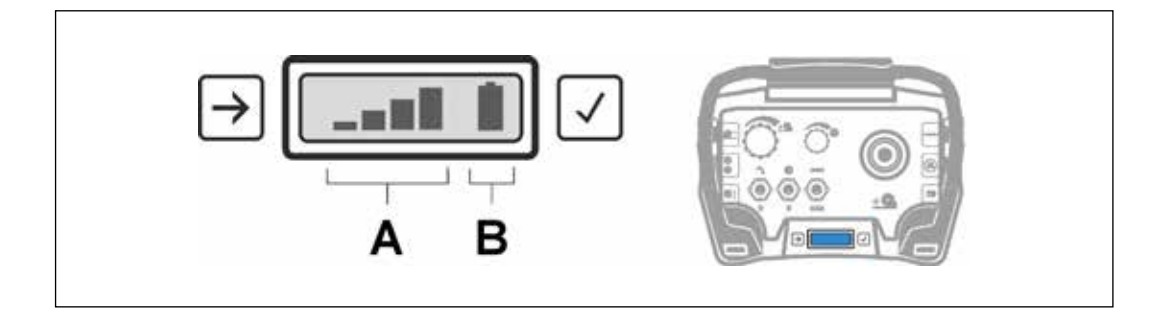

A Radio connection signal strengthB Battery level (radio remote controller power supply)

| Power displays                                                            |   |                                                         |                                                                 |
|---------------------------------------------------------------------------|---|---------------------------------------------------------|-----------------------------------------------------------------|
|                                                                           |   | Power supply                                            | Measure                                                         |
|                                                                           | A | Battery:<br>Fully charged, maximum<br>radio connection  | None                                                            |
|                                                                           | В | Battery:<br>Charge status empty, no<br>radio connection | Battery:<br>Change, no con-<br>nection to the con-<br>trol unit |
| $\mathbf{B} \rightarrow  \checkmark$ $\mathbf{C} \rightarrow  \checkmark$ | С | Cable operation without wireless facility               | None                                                            |

## 3.3 Placing the PPE12RR control unit

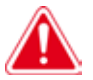

#### DANGER

Damage to the control unit PPE12RR due to slipping or tipping over!

Ensure that the PPE12RR control unit is level and on a firm surface (handle on top).

The PPE12RR control unit should only be switched on when level and upright.

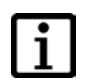

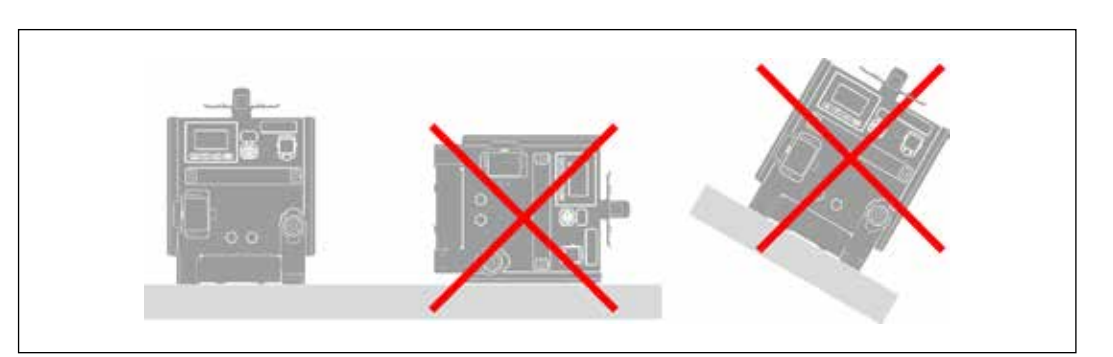

Placing the WSE1621 control unit

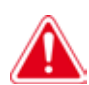

#### DANGER

Risk of water damage to the PPE12RR control unit.

Make sure the PPE12RR control unit is not positioned in water and that it is located at a safe distance to any splash water.

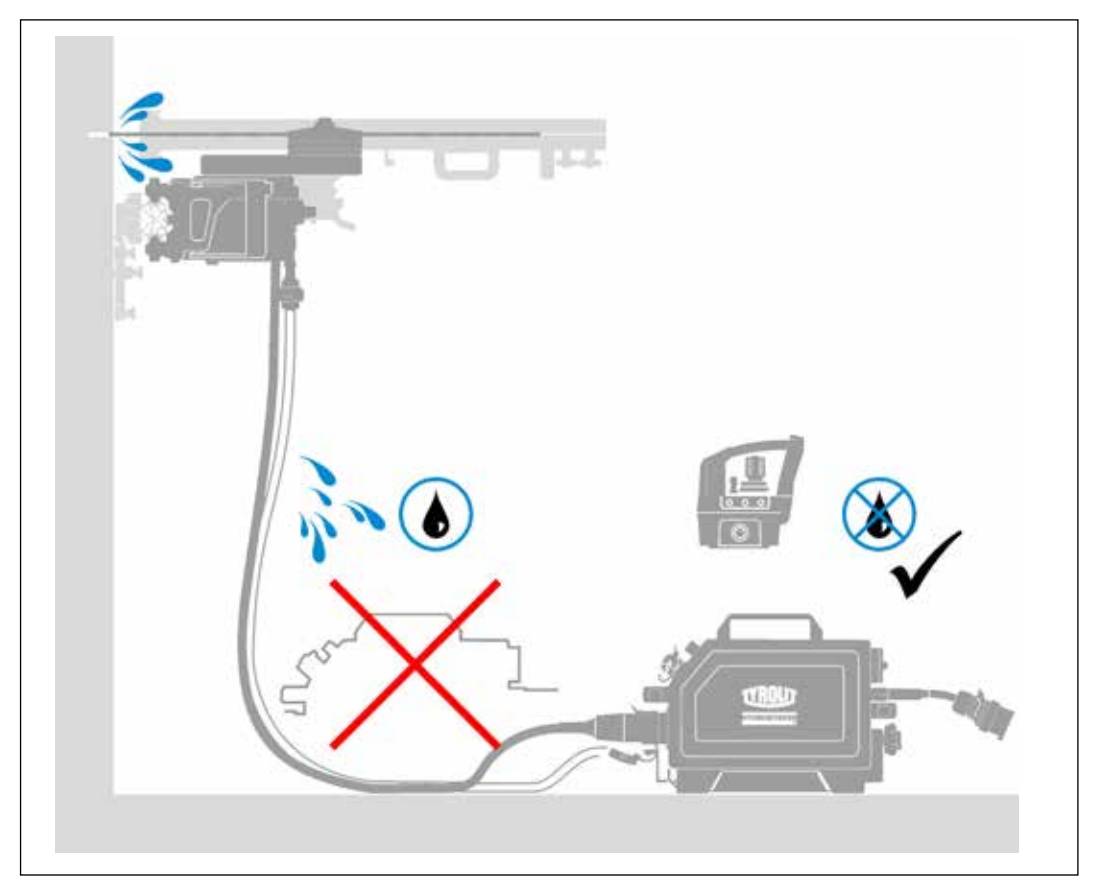

Positioning the PPE12RR control unit

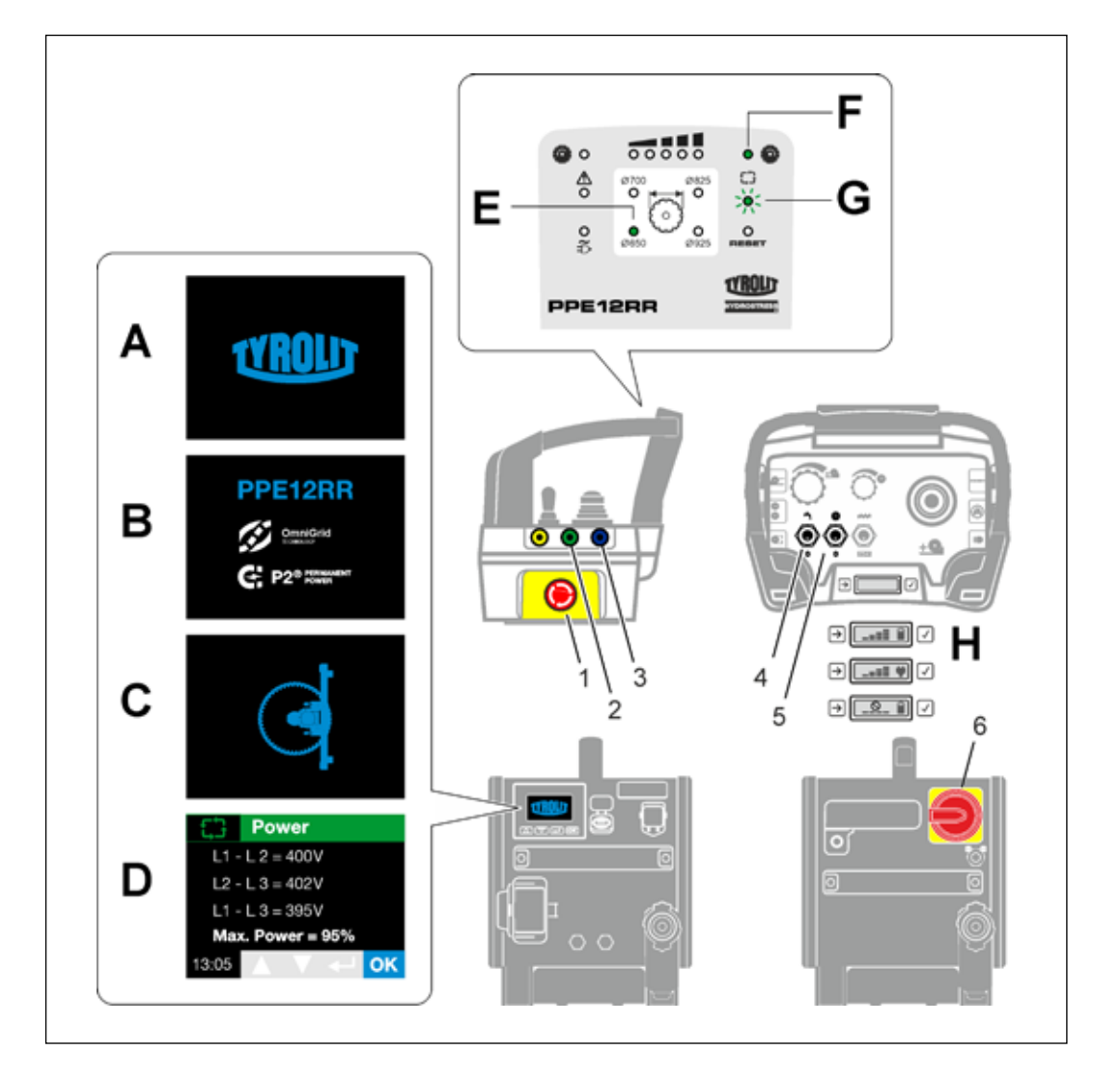

## 3.4 Start system

Starting the wall saw

### 3.4.1 Preparation:

- ✓ The WSE912 control unit is correctly connected to the mains and water supply.
- $\checkmark$  The machine system is connected to the PPE12RR control unit.

► Set the following operating elements on the remote controller to the 0 position.

- Feed motor potentiometer
- Main motor potentiometer
- Water switch toggle switch
- Main motor toggle switch
- Reset pushbutton
- Feed joystick, assumes 0 position automatically

#### 3.4.2 Starting

- Switch on the PPE12RR control unit by using the main switch (6).
  - The Tyrolit logo (A) appears in the display on the control unit.
  - The control unit type PPE12RR and technology logos (B) appear in the display on the control unit.
  - Pictogram of connected machine appears in the display on the control unit (example wall saws (C)).
  - Power data (D) appears in the display on the control unit.
- ► Release the EMERGENCY STOP (1) on the radio remote controller.
- Switch on the radio remote controller using the Reset pushbutton (3).
  - Control lamp for saw blade Ø650 lights up green (E).
  - Saw blade direction of rotation indicator lamp lights up green (F).
  - System ready indicator flashes green (G).
  - Radio connection power and type of power supply are displayed (H).
- ▶ Press the Connect pushbutton (2) on the radio remote controller.
- Switch on the water using the toggle switch on the radio remote controller (4).
- Switch on the main motor using the toggle switch on the radio remote controller (5).

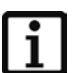

#### INFORMATION

The main motor can only be started with the water switched on.

### 3.4.3 Additional information screens during the starting procedure

#### INFORMATION

In the following circumstances, additional masks are displayed during the start process:

| Additional screens:                         |                                             |
|---------------------------------------------|---------------------------------------------|
|                                             | No machine is connected to the control unit |
| INFORMATION<br>Service<br>NEXT 10h<br>13:05 | Information:<br>Service interval            |

| Г | • |  |
|---|---|--|
|   |   |  |
|   |   |  |
|   |   |  |

#### INFORMATION

If only the control unit is switched on, the LED indicator on the display lights up red.

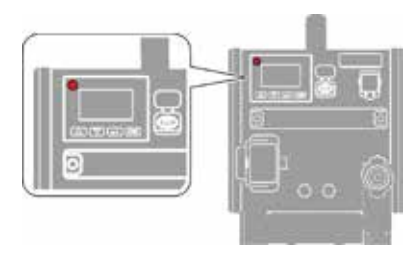

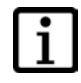

#### INFORMATION

The PPE12RR control unit switches off after 30 seconds without any active action. The control unit is reactivated by pressing the Reset pushbutton.

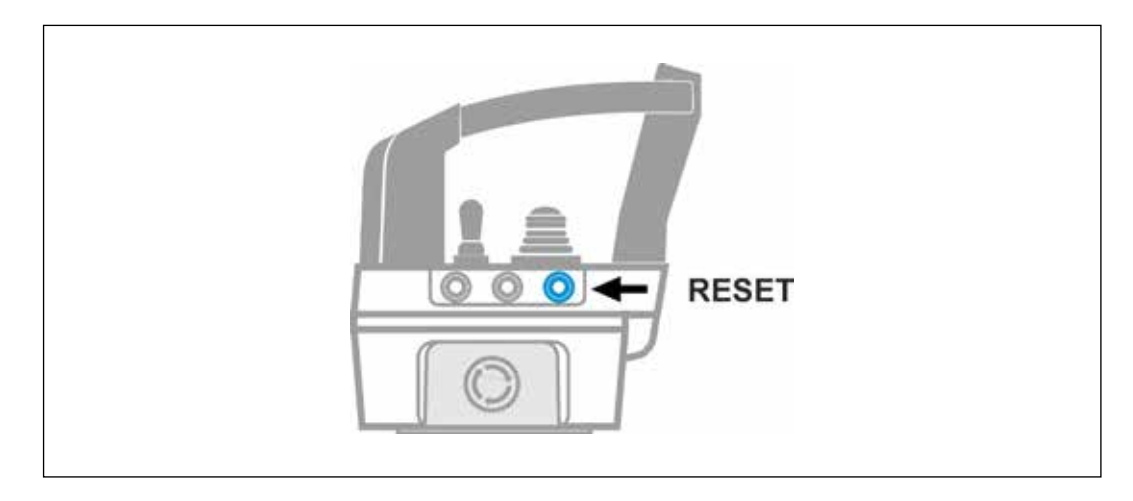

RESET

i

### INFORMATION

The radio remote controller has an acceleration sensor. If the sensor detects free fall of the radio remote controller, the machine switches off.

The control unit is reactivated by pressing the Reset button.

| Δ               | Error          | code                     | 7                       |                  |
|-----------------|----------------|--------------------------|-------------------------|------------------|
| EN<br>Bat<br>co | IERG<br>tery f | ENC`<br>flat o<br>ller d | Y ST(<br>r rem<br>roppe | DP:<br>ote<br>ed |
| 8/10            |                |                          | 4                       | ОК               |

### 3.5 Menu

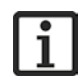

#### INFORMATION

After the starting procedure, the user interface appears on the display of the PPE12RR control unit. The OK button can be used to switch from the user interface to the control unit menu.

You navigate within the menu using the navigation buttons.

Work mask:

PPE12RR control unit menu:

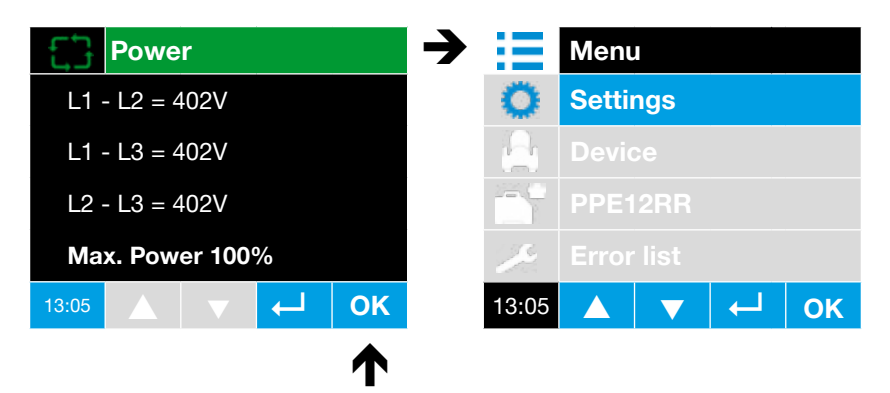

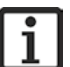

#### INFORMATION

You access the settings by pressing the OK button.

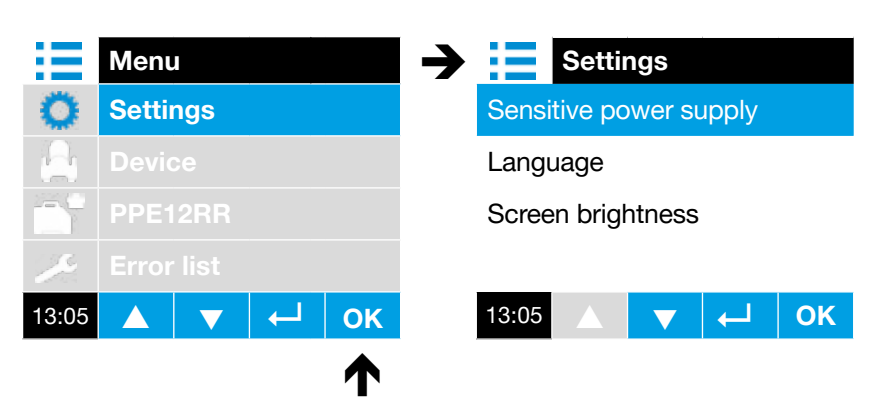

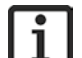

INFORMATION

Press the "Confirmation" pushbutton to return to the menu.

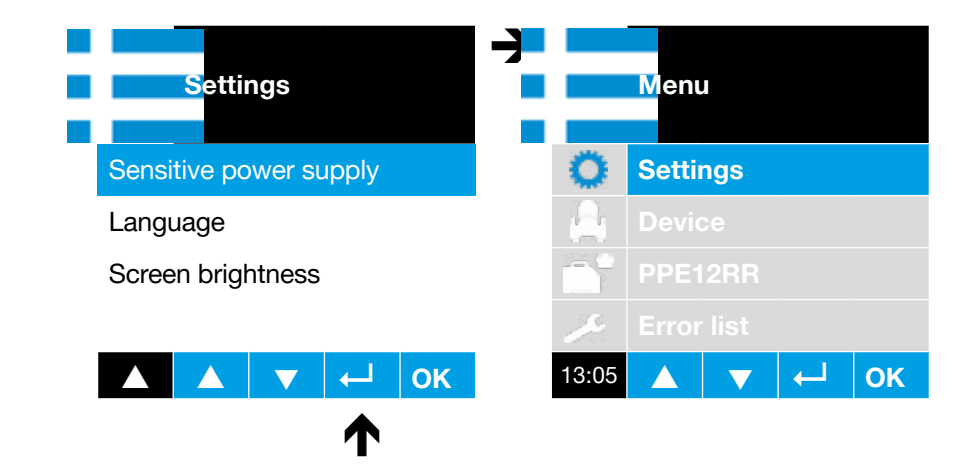

## 3.5.1 Device menu item

#### INFORMATION

The following items are listed under the menu item Device:

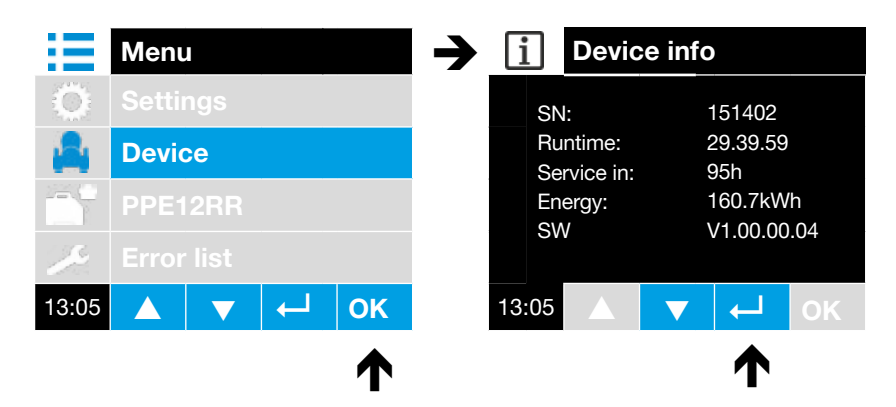

#### 3.5.2 PPE12RR control unit menu item

# The following ite

1

The following items are listed under the PPE12RR control unit menu item:

|       | Menu       |   |        |        | →   | i           | Info F    | PE |         |    |
|-------|------------|---|--------|--------|-----|-------------|-----------|----|---------|----|
| Ő     | Setting    |   |        |        |     | SN:         |           | 15 | 51402   |    |
| 6     | Device     |   | Device |        |     | Runt        | ime:      | 29 | 9.39.59 |    |
|       | PPE12RR    |   |        | SW CTR |     | V1.00.01.01 |           |    |         |    |
| 10    | Error list |   |        | SWF    | EED | V           | 1.00.01.0 | D1 |         |    |
| 13:05 |            | ▼ | 4      | ОК     |     | 13:05       |           | ▼  | Ţ       | ОК |
|       |            |   |        |        |     |             |           |    | ♠       |    |

### 3.5.3 Error list menu item

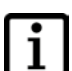

**INFORMATION** The last 10 errors are listed under the menu item Error list.

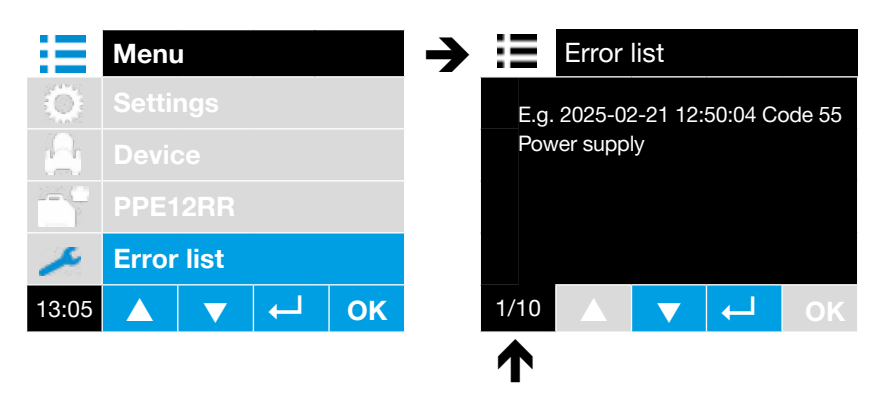

Error 1 of 10

#### 3.5.4 Example system error

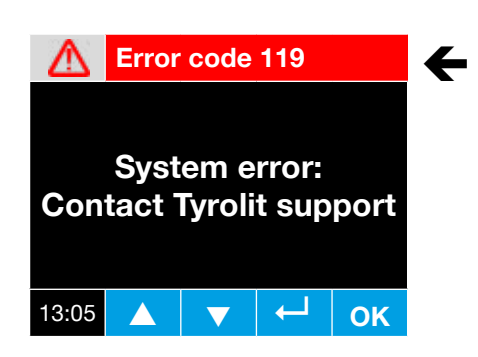

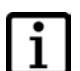

#### INFORMATION

Some error messages occur several times and differ in the error code number.

The most important information for Tyrolit support is the code number (see example 119).

### 3.5.5 Example warnings

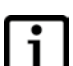

#### INFORMATION

Warnings are also shown on the display of the PPE12RR control unit.

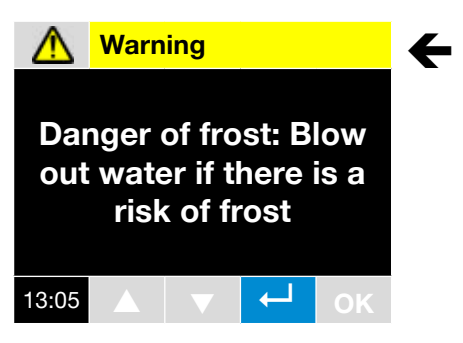

## 3.6 Power displays

#### 3.6.1 Voltage and power display (max. power)

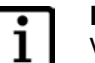

#### INFORMATION

Voltage of 400 V on all three phases of the mains supply means max. power of 100%. Under 95% "Max Power", the "Power" display and pictogram change from green to yellow. At the same time, the LED on the remote control lights up with the "Mains plug" symbol.

#### **Examples:**

- In 230 V single-phase operation (Max. Power = 33%), the display changes to yellow.
- The same applies to two-phase operation (one phase missing/Max. Power = 58%): the display changes to yellow.

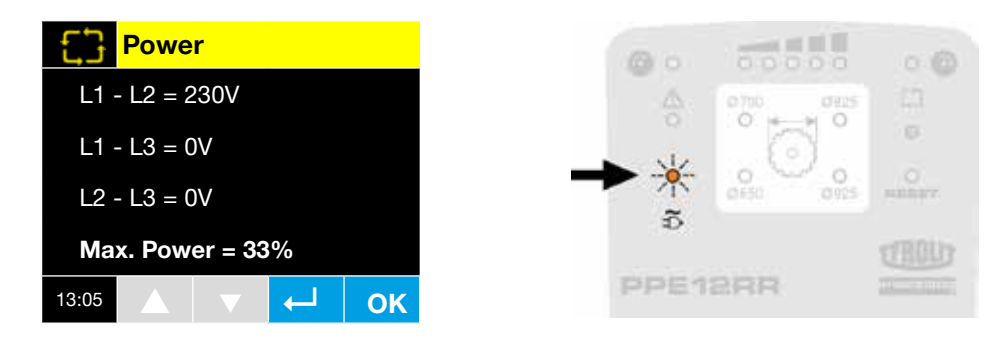

#### 3.6.2 Phase failure

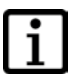

#### INFORMATION

The "Power" display changes to yellow and "Max. Power", for example, shows 57%.

However, for the voltages, only one is displayed, not two.

If a phase drops out during operation, an error message is displayed that must be acknowledged. The same applies if the missing phase is switched on again.

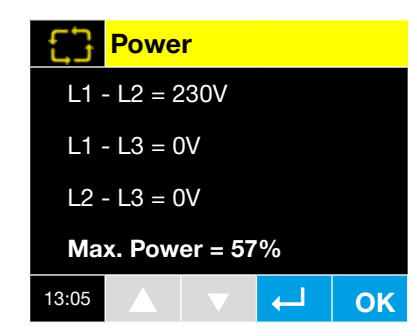

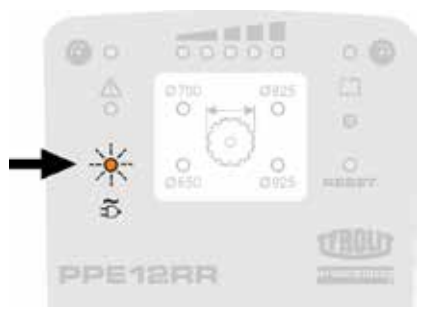

#### 3.6.3 Sensitive power supply

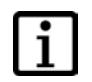

#### INFORMATION

The power display changes to blue and the pictogram shows a generator plus a "G" in the text line. This screen always remains blue, regardless of whether the power supply is single-phase or three-phase. There is also no indication on the remote controller. Only the percentage display at "Max. Power" changes. When the PPE12RR control unit is switched off, the "Sensitive power supply" setting is deactivated.

With this setting, the current consumption is reduced and is therefore not only suitable for operation with generators, but also for "sensitive" mains fuses.

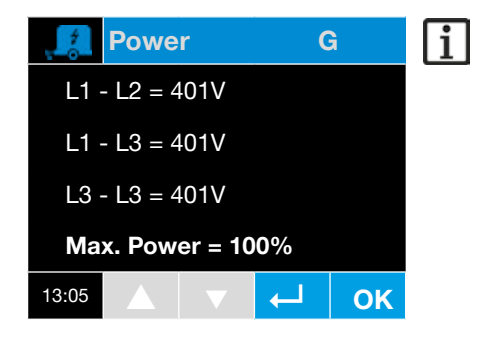

The sensitive power source is activated or deactivated via the Settings/Sensitive power supply menu.

## 3.7 Tool soft start

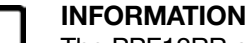

The PPE12RR control unit offers the option of a tool soft start. The soft start is mainly used with diamond wire saws.

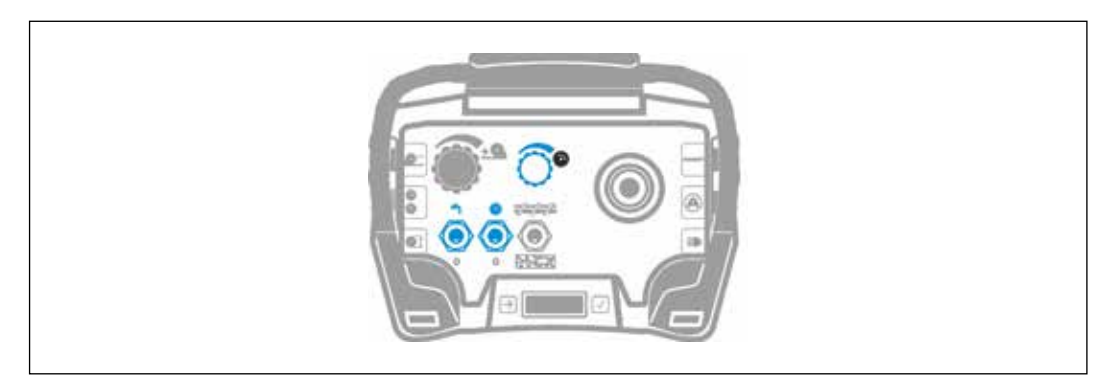

Soft start

Proceed as follows:

- ► Start the PPE12RR control unit.
- ► Turn the main motor potentiometer to the 0 position.
- ▶ Press the water on/off switch on the remote controller to I.
- ▶ Press the main motor switch to I.
- ► Slowly turn the main motor potentiometer to 100% power.

## 3.8 Selecting the tool station

Once the PPE12RR control unit has been started correctly, the tool stations can be selected before the main motor is switched on.

### INFORMATION

i

The tool stations may be changed during work. It can also be switched between concrete and iron mode using a toggle switch (iron/concrete). The tool stations are set to the optimum revolutions per minute and cutting performance in relation to the tool diameter for wall saws.

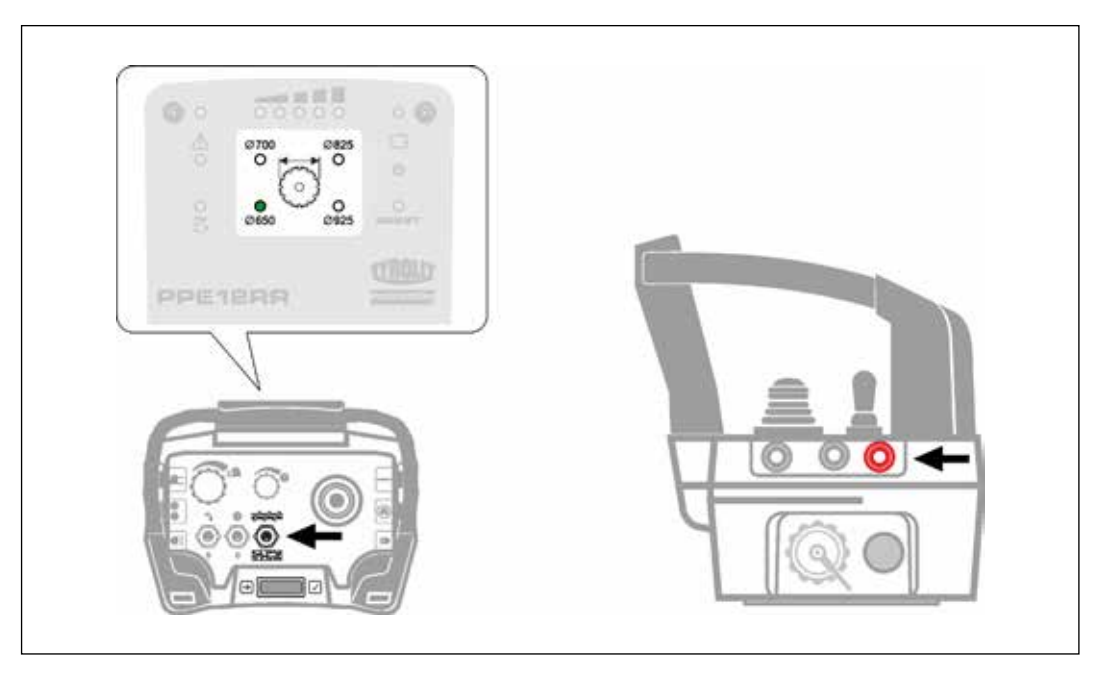

Selecting the tool station

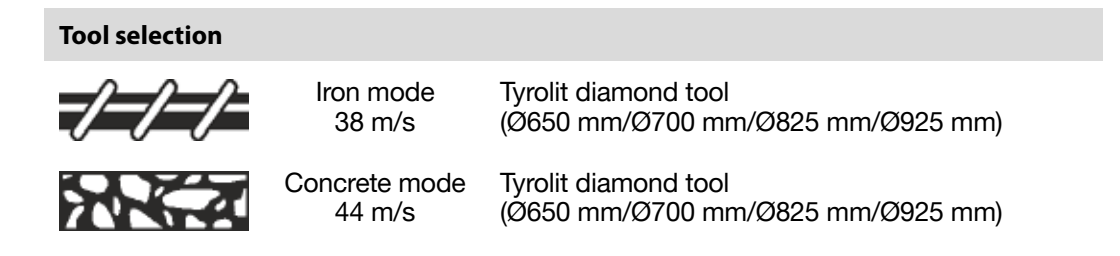

Proceed as follows:

Press the tool selection button (red), Ø650 is preselected. By repeatedly pressing the tool selection button, the selection jumps to Ø700 mm, on to Ø825 mm, on to Ø925 mm and then back again step by step.

## 3.9 Power control

The main motor power and the feed motor power are controlled via the potentiometers.

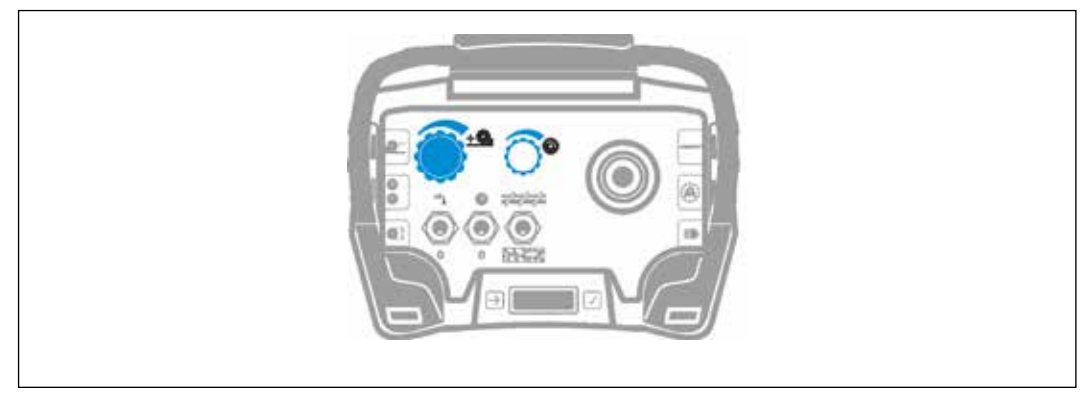

Power control

Feed motor potentiometer

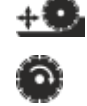

Main motor potentiometer

## 3.10 Setting the feed

The feed movements are selected using the joystick (four directions of movement) and the speed is regulated using the potentiometer (feed).

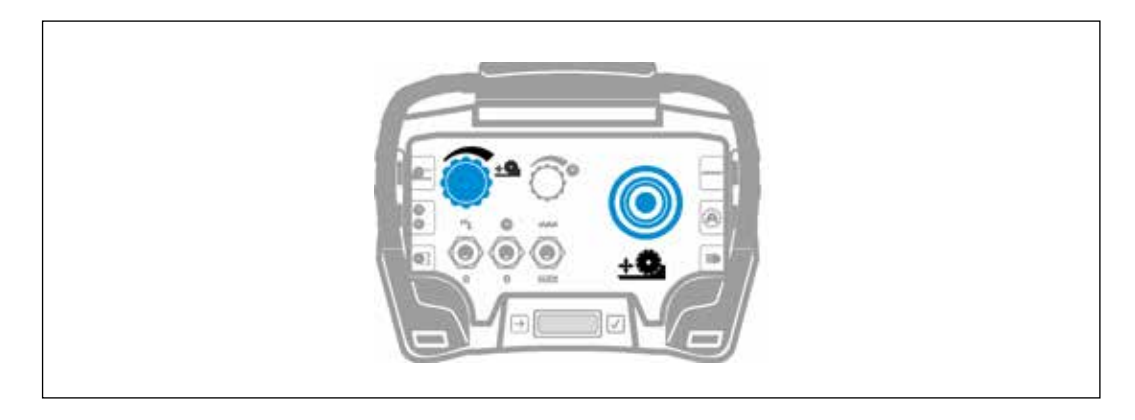

Setting the feed

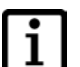

#### INFORMATION

During the cutting process, the feed speed is automatically supported by a feeding aid.

## 3.11 Setting the feed rate manually

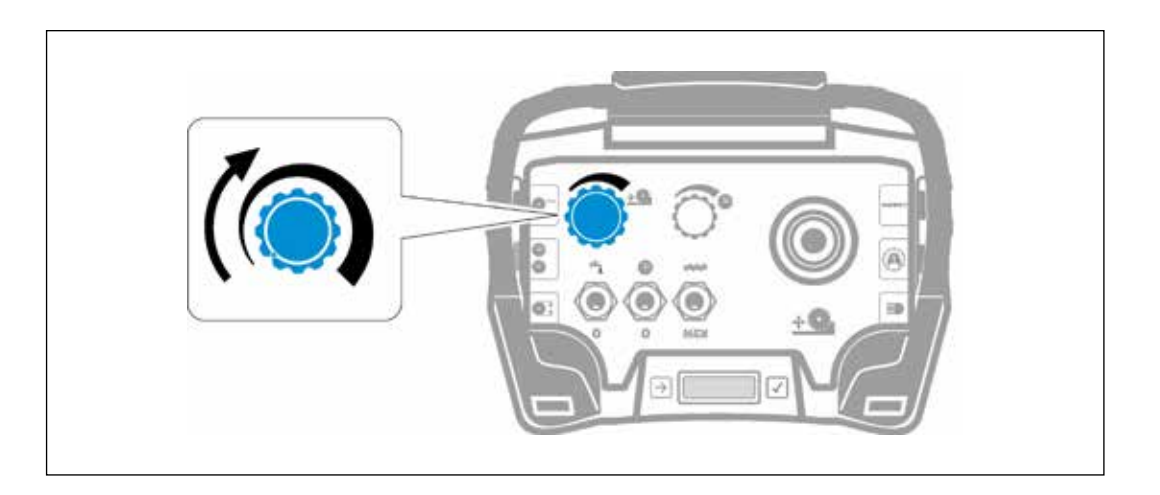

Feed speed

✓ PPE12RR control unit has started

► Set the desired feed speed with the feed rate potentiometer.

### 3.12 Feed lock

The drive/swivel feed can be locked so that the joystick does not have to be held in position during the drive/swivel feed motion.

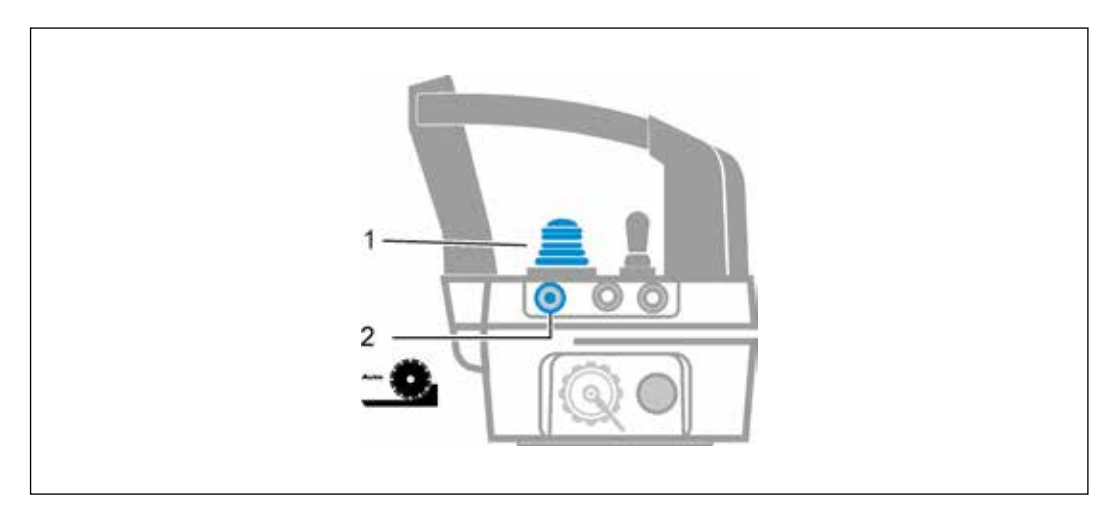

Feed lock

Proceed as follows:

- Press the joystick (1) in the desired moving direction and press the lock button (2) at the same time.
- ► The feed is locked when the joystick (1) and the locking button (2) are released.

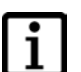

#### INFORMATION

To release the feed lock, move the joystick (1) briefly in any direction or press the lock button (2) again.

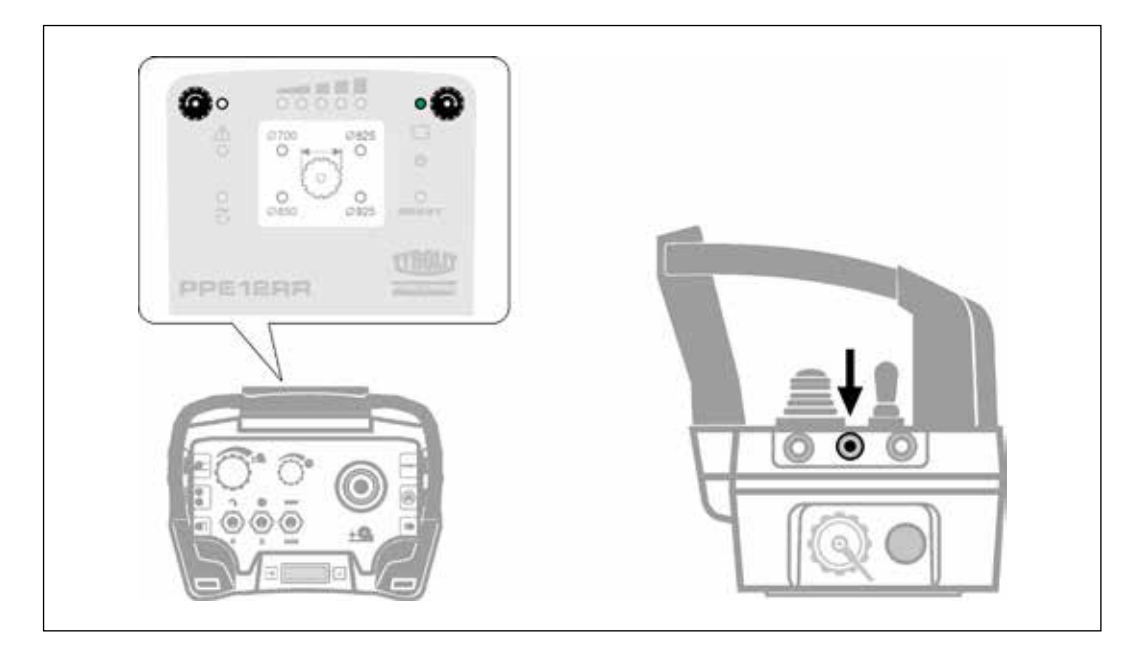

## 3.13 Changing the direction of rotation of the main motor

Changing the direction of rotation of the main motor

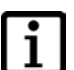

### INFORMATION

The direction of rotation can only be changed before starting the main motor.

Proceed as follows:

- ▶ Press the "Tool rotation direction" pushbutton.
  - The current direction of rotation of the main motor appears on the display.
- ► To change the direction of rotation, press the "Tool rotation direction" pushbutton again.

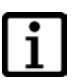

#### INFORMATION

When the PPE12RR control unit is restarted, the direction of rotation of the main motor changes to the default setting.

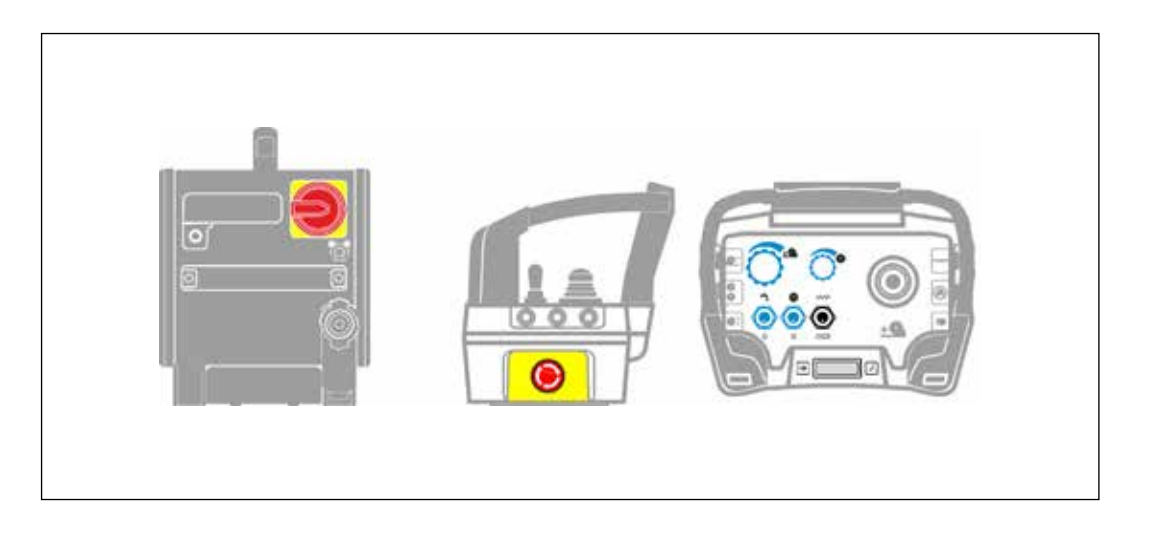

## 3.14 Switching off the PPE12RR control unit

Switching off the control unit

Proceed as follows:

- ► Set the potentiometers (feed and main motor) on the radio remote controller to the 0 position.
- Switch off the main motor using the toggle switch on the remote controller.
- Switch off the cooling water using the toggle switch on the remote controller.
- ► Close the water tap on the hose of the PPE12RR control unit.
- ▶ Press EMERGENCY STOP on the radio remote controller.
- Switch off the PPE12RR control unit using the main switch.

| Г | ٠  |   |
|---|----|---|
| L | 1  | н |
| L | л. |   |

#### INFORMATION

If the PPE12RR control unit is only switched off using the main switch, the remote controller is not switched off. When the PPE12RR control unit is restarted, the remote controller is also ready to continue working.

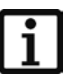

#### INFORMATION

If only the remote controller is switched off using the EMERGENCY STOP, i.e. not with the main switch of the control unit, the selected direction of rotation is retained.

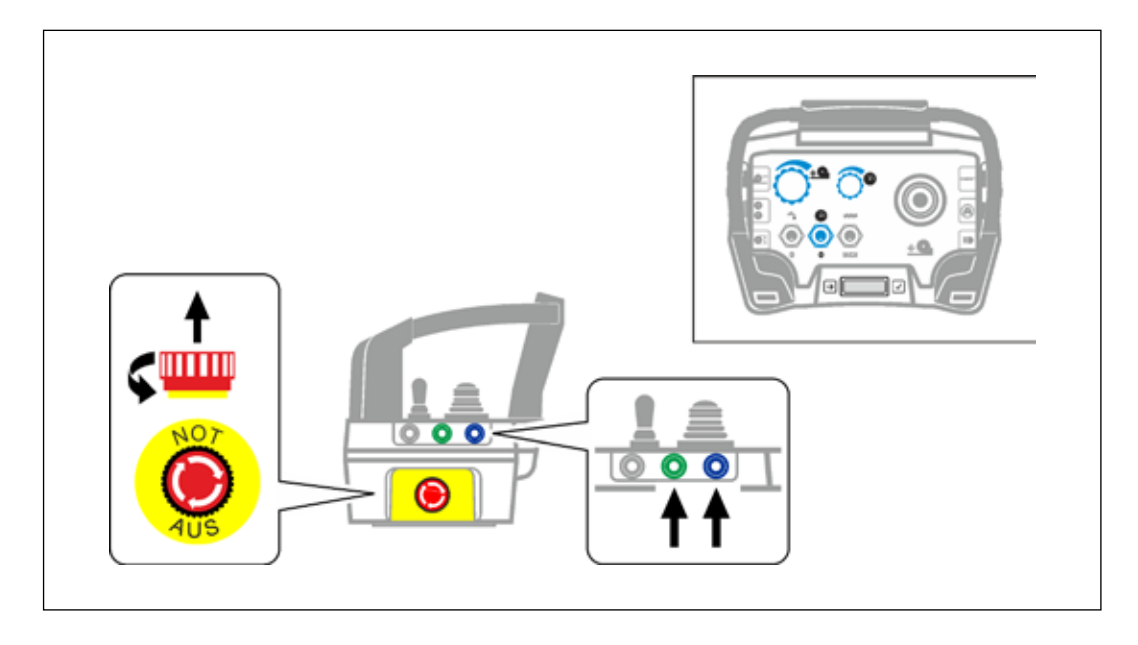

## 3.15 Deactivating the EMERGENCY STOP

Deactivating the EMERGENCY STOP

The following operating elements must be set to the 0 position:

- Feed motor potentiometer
- Main motor potentiometer
- Main motor ON / OFF toggle switch

Proceed as follows:

- ► Turn the EMERGENCY STOP button on the remote controller clockwise
- ► To continue working, press the Reset button (blue button).
- ▶ Press the Establish connection button (green button).

## 3.16 After work is complete

Proceed as follows:

- ▶ Turn the main switch on the WSE912 control unit to the 0 position.
- ► Pull out the mains plug.
- ▶ Disconnect the water hoses on the WSE912 wall saw.
- ► Blow water out of all pipes.
- ► Clean the WSE912 wall saw, the radio remote controller and the cables with a damp cloth.

# 4 Servicing and maintenance

| Servicing and ma                    | intenance table                                                                           |                                                                                              |                          |        |        |                      |                     |
|-------------------------------------|-------------------------------------------------------------------------------------------|----------------------------------------------------------------------------------------------|--------------------------|--------|--------|----------------------|---------------------|
|                                     |                                                                                           | Each time<br>before putting<br>into operation                                                | After the end<br>of work | Weekly | Yearly | If problems<br>occur | If damage<br>occurs |
| Electrical system                   | Check the condition and clean-<br>liness of the electrical cables,<br>plugs and switches. | Х                                                                                            | Х                        |        |        | X                    | X                   |
|                                     | Check the condition and cleanli-<br>ness of the couplings.                                | Х                                                                                            | Х                        |        |        | Х                    | Х                   |
| Water system                        | Check that the water line is clean<br>and not leaking.                                    | Х                                                                                            | Х                        |        |        | Х                    | Х                   |
|                                     | Blow out water if there is a risk of frost.                                               |                                                                                              | Х                        |        |        | X                    | Х                   |
| Complete<br>PPE12RR control<br>unit | Clean with a damp cloth, no<br>high-pressure cleaning                                     |                                                                                              | Х                        |        |        |                      |                     |
| Service                             | Have it carried out by Tyrolit<br>Hydrostress AG or by an<br>authorised representative.   | First service after 100 operating hours<br>Each subsequent service after 200 operating hours |                          |        |        |                      |                     |

## 4.1 High-pressure cleaning

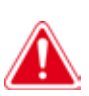

### DANGER

Cleaning with high-pressure cleaning systems is not permitted. The PPE12RR control unit could be damaged if it is cleaned with high-pressure cleaning equipment. Products containing cleaning agent can damage parts of the PPE12RR control unit, the radio remote controller and the cables.

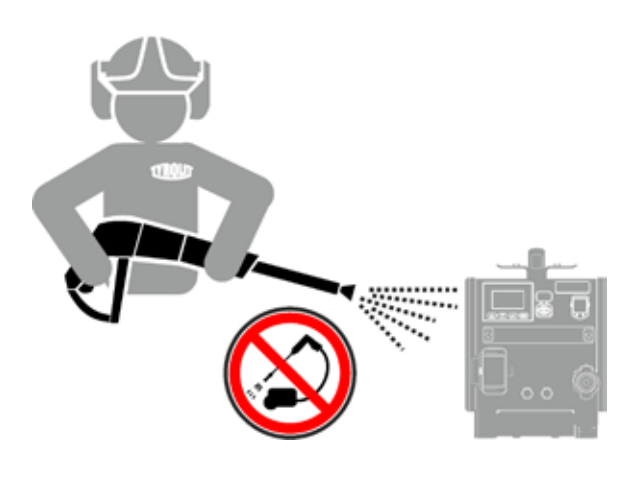

High-pressure cleaner

## 4.2 Cleaning the water filter

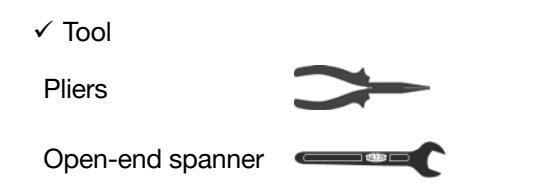

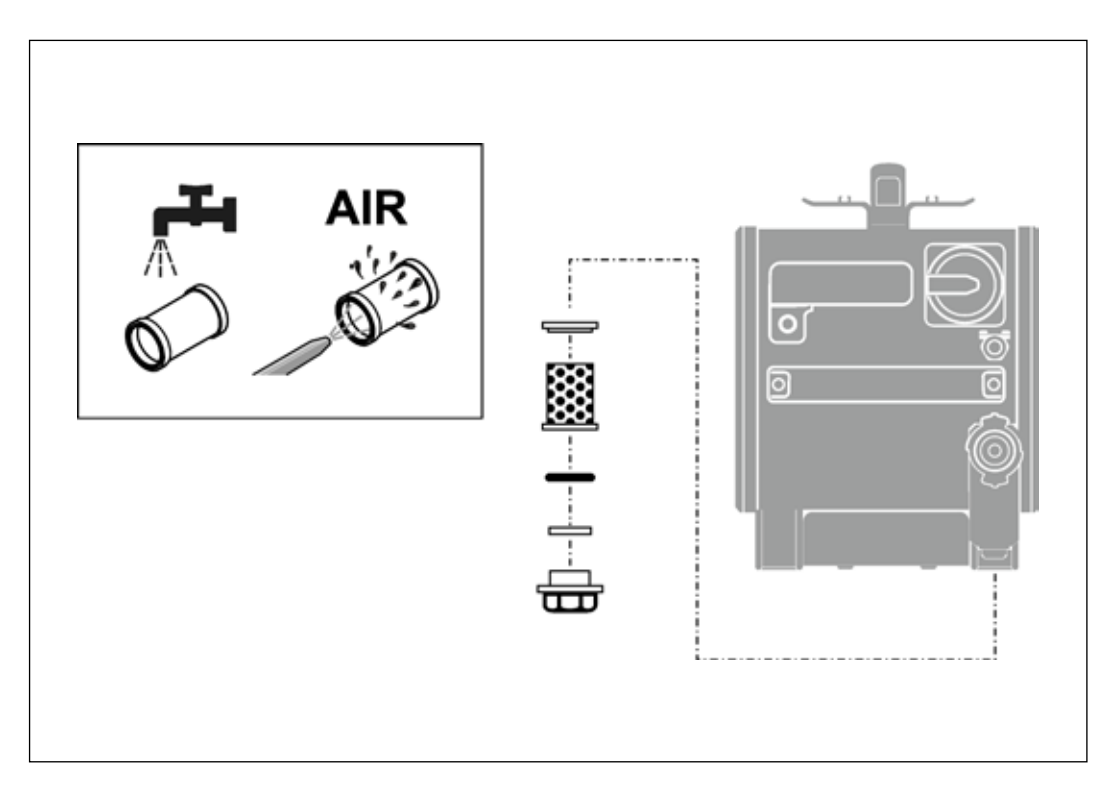

Size 18

Cleaning the water filter

## 4.3 Blowing out water

- ✓ Main switch is set to OFF
- ► Pull out the mains plug.
- ► Disconnect all water lines.
- ► Connect the blow-out pump to the water coupling.
- ► Blow out water until all of the cooling water has been removed.
- ▶ Remove the pump.

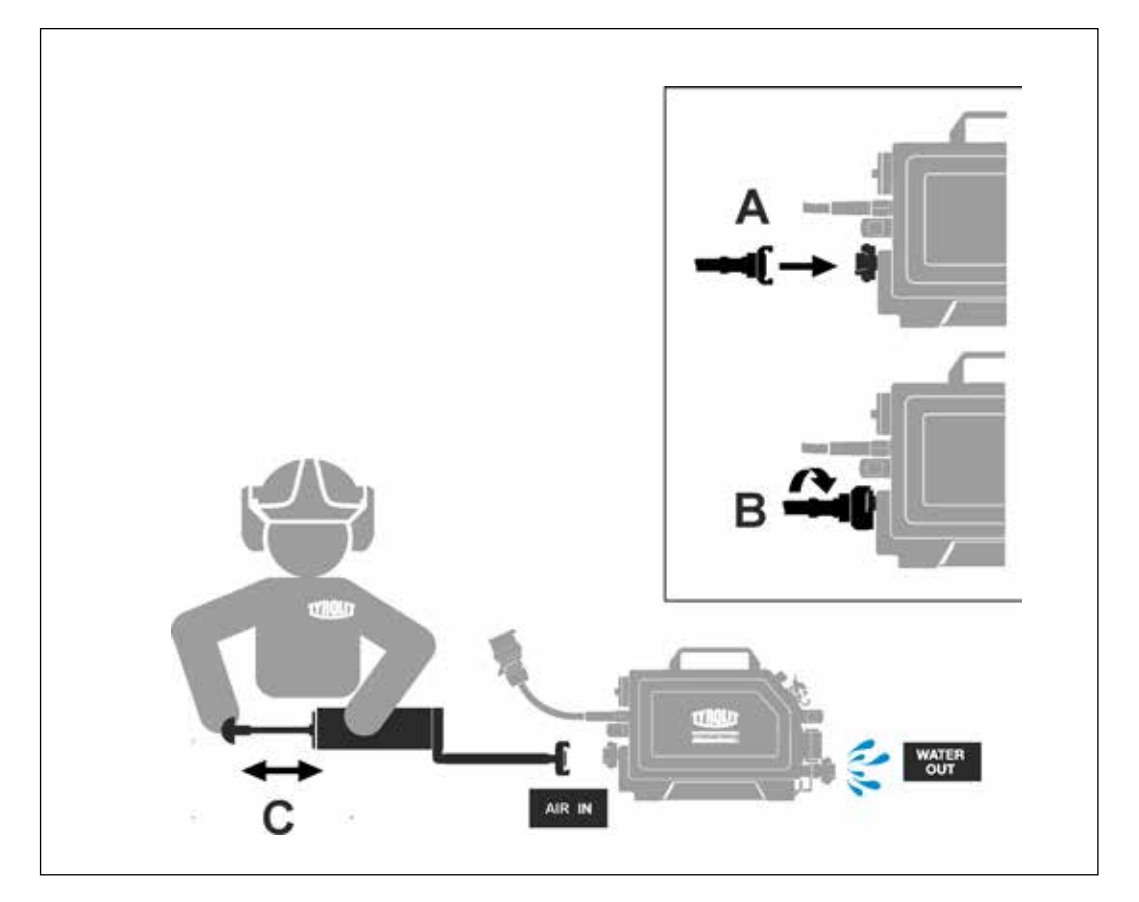

Blowing out water

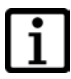

#### INFORMATION

To ensure the water can be blown out of the lines properly, use the Tyrolit purge pump, no.10998115.

## 4.4 Rechargeable batteries

#### 

Important notes on handling rechargeable batteries:

- ► Keep batteries away from high temperatures, direct sunlight and fire.
- ► The batteries must not be dismantled, crushed, heated above 80°C or incinerated.
- ► If the battery is too hot to touch, it may be defective. Place the product in a non-flammable place at a sufficient distance from flammable materials where it can be observed and allow it to cool down.
- Contact Tyrolit Customer Service after the battery has cooled down.
- ▶ Remove the battery if the transmitter is not to be used for more than one week.
- Only use original batteries and original chargers.
- ► Do not use or charge damaged, leaking, defective, swollen or corroded batteries.
- Ensure correct polarity when inserting.
- ► During storage and transport, ensure that the poles cannot touch any conductive materials (wrench, coins, tools).

### 4.4.1 Handling and use of chargers

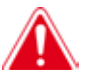

#### DANGER

Important notes on handling chargers

- Chargers are not intended for use by persons (including children) with reduced physical, sensory or mental capabilities or lack of experience and knowledge, unless they have been given supervision or instruction concerning use of the appliance by a person responsible for their safety.
- The appliance may only be operated with safety extra-low voltage (SELV) in accordance with the designation on the appliance.
- ► Batteries must not be stored in the charger.
- ► Do not use damaged or faulty chargers.
- ► Do not short-circuit the connections in the charger.
- ► Do not expose the charger to direct sunlight.
- ► Disconnect the charger from the power supply when not in use.
- Do not install the charger in a closed compartment. Sufficient air and heat circulation must be ensured.
- ► Do not use the charger if the power cable is damaged.
- ▶ Do not use the charger in hazardous locations or in the vicinity of explosive substances.
- ► Do not cover the charger.
- ► The connection to the power grid must be made in accordance with national connection regulations.
- ► The charger must be used in vibration-free/dry indoor areas.

## 4.5 Recycling waste

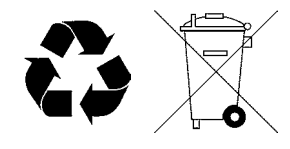

Tyrolit Hydrostress power tools are manufactured using a high proportion of recyclable materials. A prerequisite for recycling is proper material separation. In many countries, Tyrolit is already prepared for taking back your used equipment for recycling. Ask Tyrolit Customer Service or your sales adviser.

## 5 Faults

## 5.1 Troubleshooting

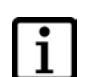

### INFORMATION

The following visual elements indicate a system fault:

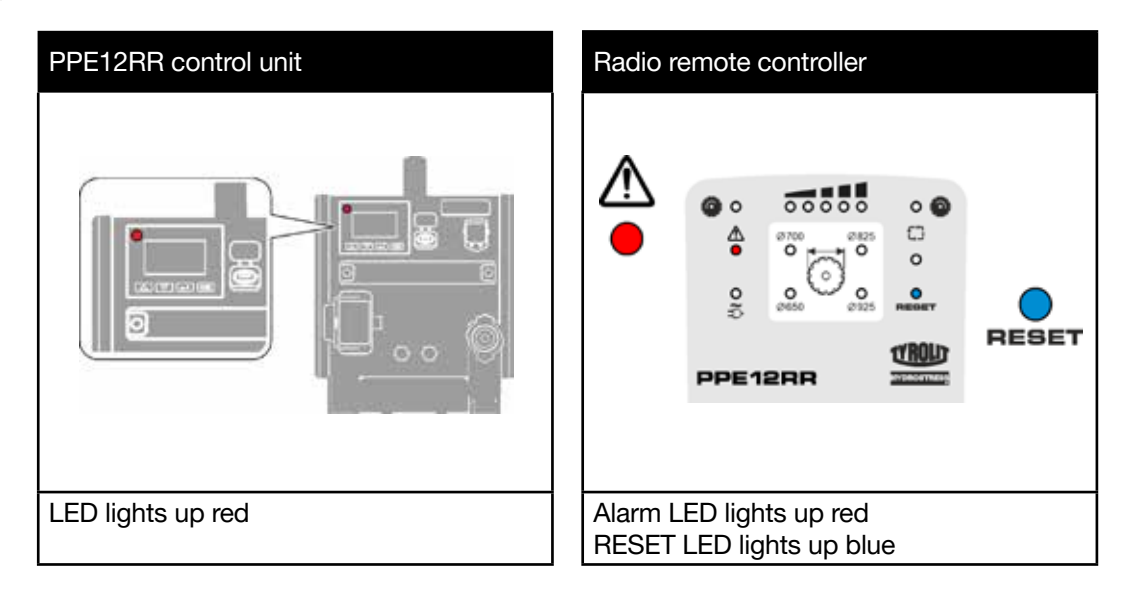

## 5.2 Example system error

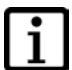

#### INFORMATION

The system errors are shown on the control unit display under the Error list menu item.

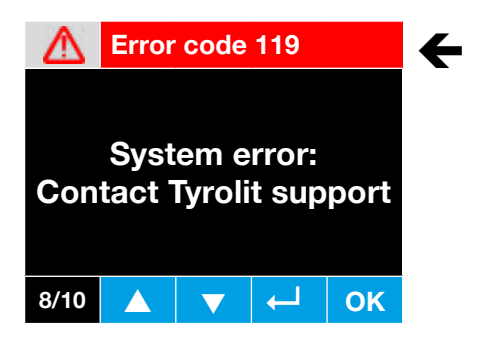

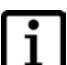

#### INFORMATION

Some error messages occur several times and differ in the error code number.

## 5.3 Error list

#### INFORMATION

The last 10 errors are listed under the menu item Error list.

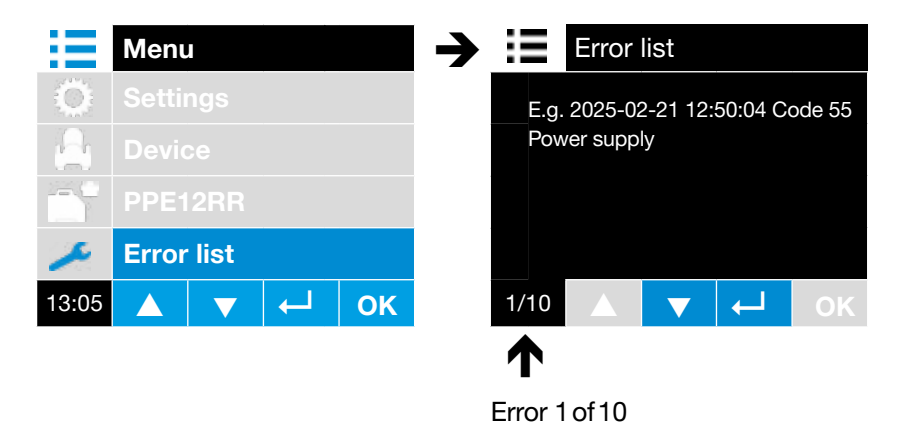

## 5.4 Service Information

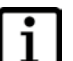

#### INFORMATION

The service intervals must be adhered to in order to avoid malfunctions. The details of the next appliance service are shown on the display when the control unit is started up.

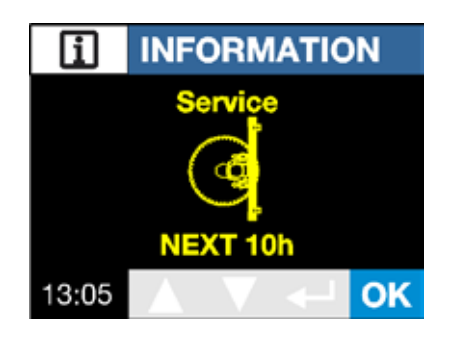

The device shown is due to be serviced in 10 hours

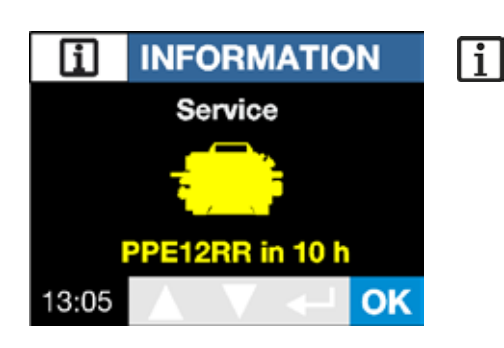

INFORMATION Service NEXT Oh 13:05 OK

Service is now due on the device shown

| The service details (due date) can be read via |
|------------------------------------------------|
| the menu/device or PPE12RR .                   |

The PPE12RR control unit is due to be serviced in 10 hours

| Fault                                                | Possible cause                                                                                                    | Remedy                                                                                                    | Code on the display       |
|------------------------------------------------------|----------------------------------------------------------------------------------------------------|----------------------------------------------------------------------------------------------------|---------------------------|
| Control unit is not working                          | EMERGENCY STOP button on the re-<br>mote controller is activated                                                                                                    | <ul> <li>Release EMERGENCY<br/>STOP button</li> </ul>                                                                                                    | 4                         |
|                                                      | Control unit is switched off                                                                                                    | ► Switch on the control unit                                                                                                    | No message on the display |
|                                                      | Mains cable is faulty                                                                                                    | ► Replace the mains cable                                                                                                    | No message on the display |
| Remote controller has switched off or is not working | Battery is flat or remote controller has been dropped                                                                                                    | <ul> <li>Replace battery</li> <li>Do not drop the remote controller</li> <li>Perform a restart</li> </ul>                                                                                                    | 7                         |
| Main motor has switched off                          | Main motor overtemperature                                                                                                    | ► Increase water flow                                                                                                    | 10                        |
| Main motor does not run                              | <ul> <li>Potentiometer main motor is in<br/>0 position</li> <li>Water On/Off toggle switch is not in<br/>position 1</li> <li>The ready lamp on the radio remote<br/>controller does not light up</li> <li>Main motor ON/OFF toggle switch or<br/>water ON/OFF toggle switch on the ra-<br/>dio remote controller is defective</li> </ul> | <ul> <li>Turn potentiometer clock-wise</li> <li>Before starting the main motor, operate the water ON/OFF toggle switch</li> <li>Before starting the main motor, press the Connect pushbutton on the remote controller</li> <li>Remote controller must be replaced</li> </ul>                                                                                        | No message on the display |
| Control unit has switched off                        | No or too little water flow                                                                                                    | ► Increase water flow                                                                                                    | 95, 96, 97 and 98         |
|                                                      | Missing phase                                                                                                    | <ul><li>Perform a restart</li><li>2-phase operation</li></ul>                                                                                                    | 68                        |
| Control unit is not running or has shut down         | Control unit overtemperature                                                                                                    | <ul> <li>Ambient temperature too<br/>high</li> </ul>                                                                                                    | 27, 29 and 31             |
|                                                      | Undervoltage                                                                                                    | ► Check mains cable                                                                                                    | 44, 46, 48 and 58         |
|                                                      | Overvoltage                                                                                                    | ► Check mains cable                                                                                                    | 45, 47, 49, 59, 61 and 90 |
|                                                      | Incorrect network frequency                                                                                                    | ► Check mains cable                                                                                                    | 54 and 55                 |
| Feed motor(s) not working or have too little power   | Potentiometer or joystick defective                                                                                                    | <ul> <li>Remote controller must be<br/>replaced</li> </ul>                                                                                                    |                           |
|                                                      | Feed motor(s) defective                                                                                                    | ► Wall saw must be replaced                                                                                                    | 17 or 16                  |
|                                                      | Overloading the feed motors                                                                                                    | <ul> <li>Observe the recommendations for the saw blade feed depths (see WSE912 operating instructions)</li> <li>The saw blade diameter and the saw blade diameter selected on the remote controller must match</li> <li>Use the recommended saw blade specifications</li> <li>Use iron mode for heavy reinforcements (see WSE912 operating instructions)</li> </ul> |                           |

## 5.5 Troubleshooting table

# 6 Technical data

## 6.1 Dimensions

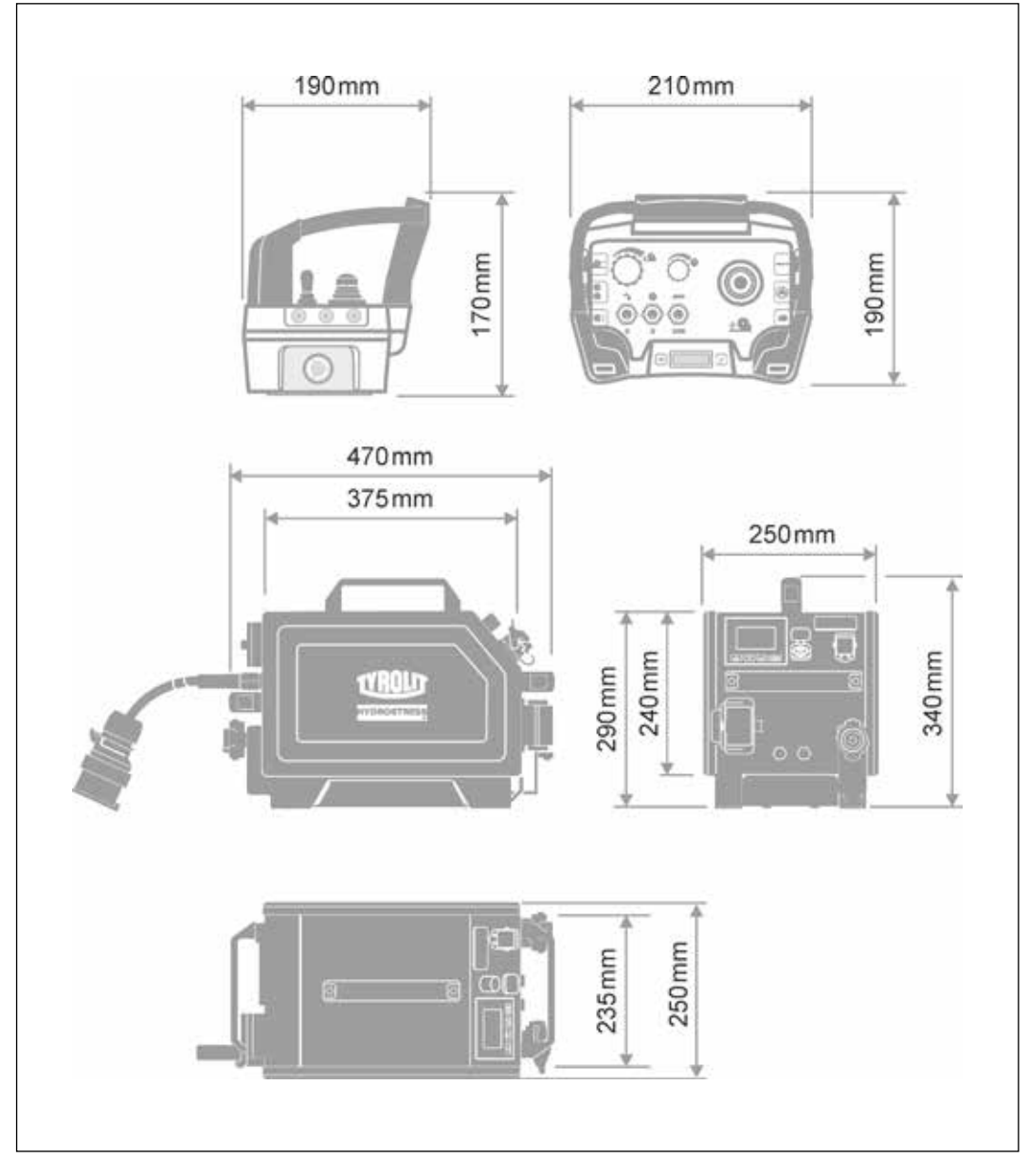

Dimensions in mm

## 6.2 Weights

| Technical data |                      |                                             |
|----------------|----------------------|---------------------------------------------|
| Parameter      |                      | Value                                       |
| Weight         | PPE12RR control unit | 18 kg                                       |
|                | Remote controller    | 1.4 kg with battery/1.18 kg without battery |

## 6.3 Electrical data

| Technical data            |                              |              |
|---------------------------|------------------------------|--------------|
| Parameter                 | Value                        |              |
| Protection class          | IP 65                        |              |
| Connected load            | 230/1~ to 480/3~ VAC / 50-60 | ) Hz         |
| Current consumption       | 16 A                         |              |
| Power consumption         | 11 kW                        |              |
| Internal control voltages | Computer/remote controller   | 24 VDC       |
|                           | Feed drives                  | 48 VDC       |
|                           | Main drive                   | max. 680 VDC |

## 6.4 Water

| Technical data |                         |              |
|----------------|-------------------------|--------------|
| Parameter      |                         | Value        |
| Water          | Max. temperature        | 25°C         |
|                | Cooling water flow rate | Min. 4 I/min |
|                | Water connection        | 2 to 6 bar   |

## 6.5 Ambient temperature recommendation

| Ambient temperature |                |  |
|---------------------|----------------|--|
| Parameter           | Value          |  |
| Storage             | -20°C to +50°C |  |
| Operation           | -15°C to +45°C |  |

## 6.6 Remote controller

| Remote controller     |                                             |
|-----------------------|---------------------------------------------|
| Parameter             | Value                                       |
| Cable length (option) | 10 m                                        |
| Voltage               | 7.2 VDC                                     |
| Degree of protection  | IP 65                                       |
| Weight                | 1.4 kg with battery/1.18 kg without battery |
| Frequency             | 2.4 GHz (automatic frequency hopping)       |

## 7 EC Declaration of Conformity

DesignationElectric control unitType designationPPE12RR

We declare under our sole responsibility that this product complies with the following directives and standards:

#### **Directive applied**

#### Applied directives and regulations

| 2006/42/EC   | from 17 May 2006       |
|--------------|------------------------|
| 2006/66/EU   | from 06 September 2006 |
| 2011/65/EU   | dated 8 June 2011      |
| 2012/19/EU   | dated 4 July 2012      |
| 2014/30/EU   | from 26 February 2014  |
| 2014/53/EU   | from 16 April 2014     |
| 1907/2006/EC | from 18 December 2006  |

#### **Applied standards**

EN ISO 12100:2010 EN ISO 13849-1:2023 EN 60204-1:2018 EN 61000-6-2:2019 EN 61000-6-4:2019

**Tyrolit Hydrostress AG** 

Witzbergstrasse 18 CH-8330 Pfäffikon Switzerland

Pfäffikon, 26.02.2024

Reto Schaffner Managing Director Technology

# 8 Replacement parts

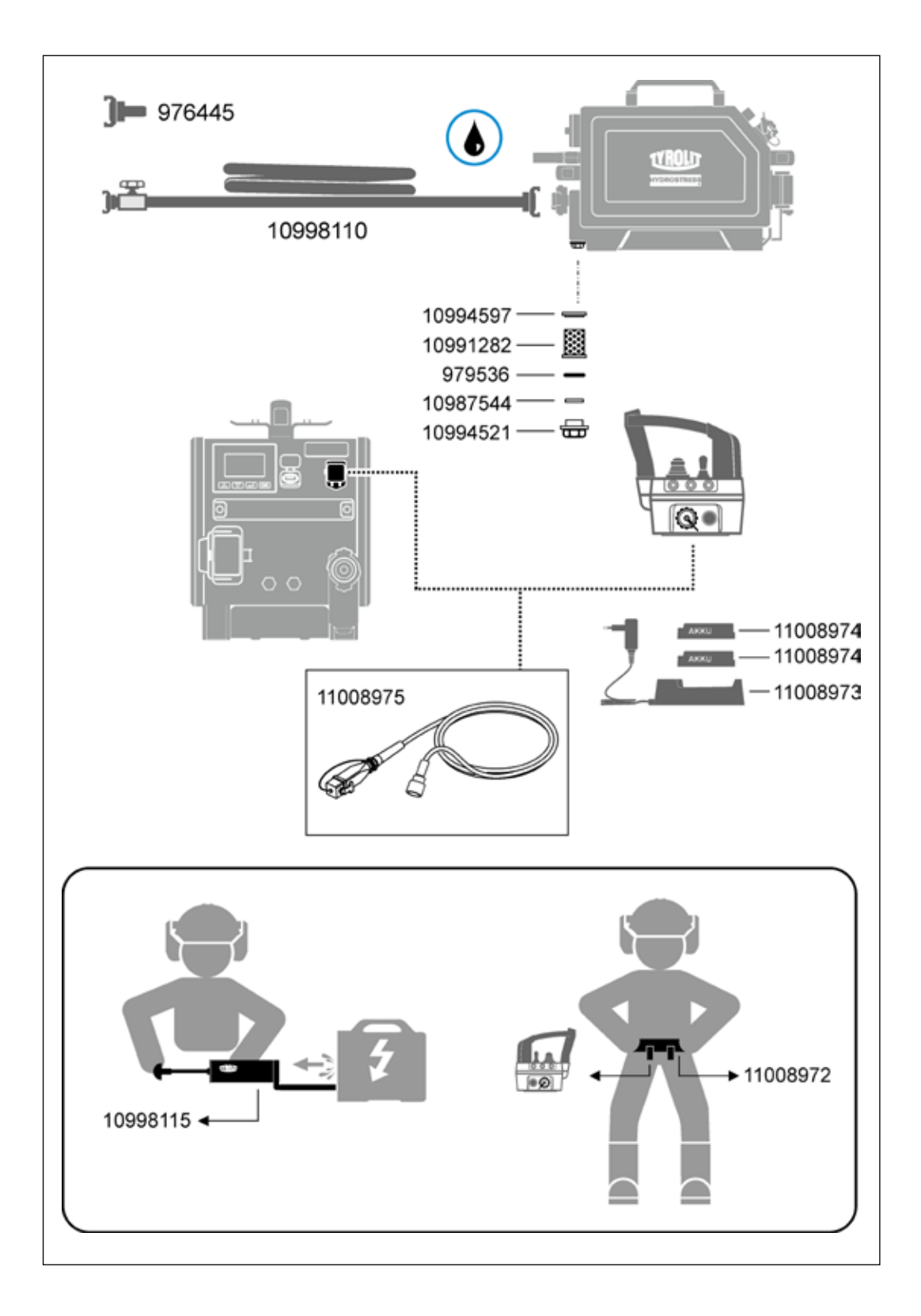

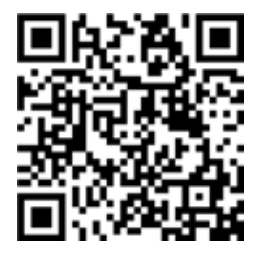

### TYROLIT CONSTRUCTION PRODUCTS GMBH

Swarovskistraße 33 | 6130 Schwaz | Austria Tel +43 5242 606-0 | Fax +43 5242 63398

Our **worldwide subsidiary companies** can be found on our website at **www.tyrolit.com**